Politeknik Kesehatan Kemenkes Kalimantan Timur

# **MANUAL BOOK**

## LOGBOOK POLITEKNIK KESEHATAN KEMENKES KALIMANTAN TIMUR

# remun.poltekkes-kaltim.ac.id

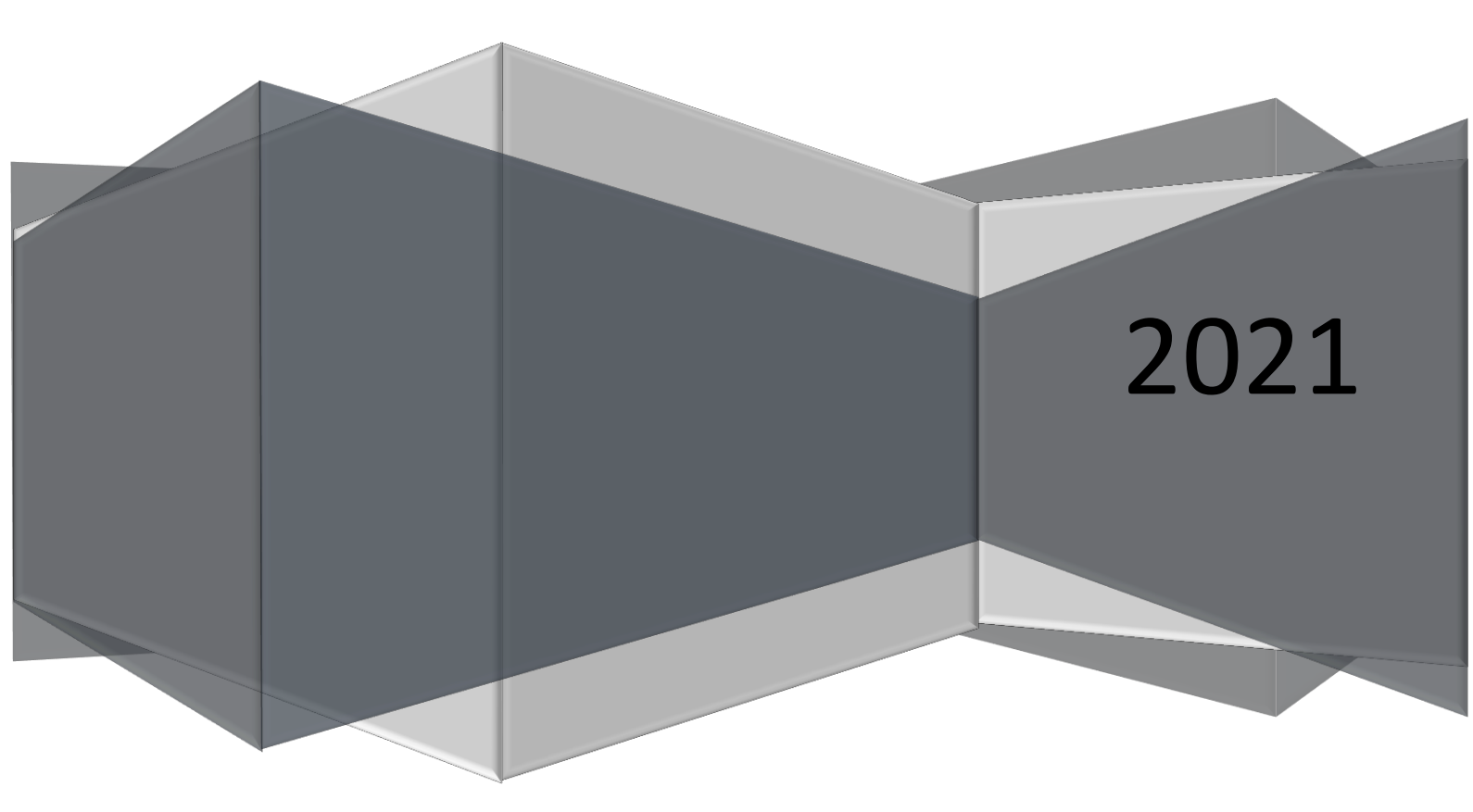

Langkah-langkah teknis pengisian Logbook ke dalam website Logbook yang dilakukan oleh pegawai untuk level pengguna atau user adalah sebagai berikut:

- 1. Gunakan web browser misalnya Mozilla Firefox, Google Chrome, Opera, Internet Explorer atau yang lain. (Direkomendasikan untuk menggunakan Mozila Firefox)
- 2. Pastikan bahwa alamat internet yang diakses adalah remun.poltekkes-kaltim.ac.id Seperti contoh gambar di bawah ini
  - 🛕 Tidak aman 🛛 remun.poltekkes-kaltim.ac.id
- 3. Lakukan Login ke website Siremun dengan menggunakan username dan password yang telah diketahui. Lihat contoh gambar berikut:

☆ 🗐 🚺 Dijeda) :

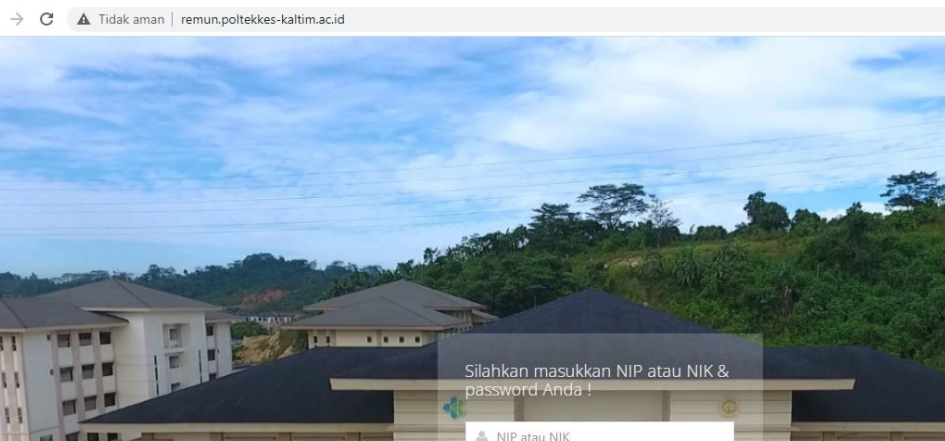

4. Pilih tombol navigasi Input Logbook untuk mengisi logbook masing-masing pegawai

A P

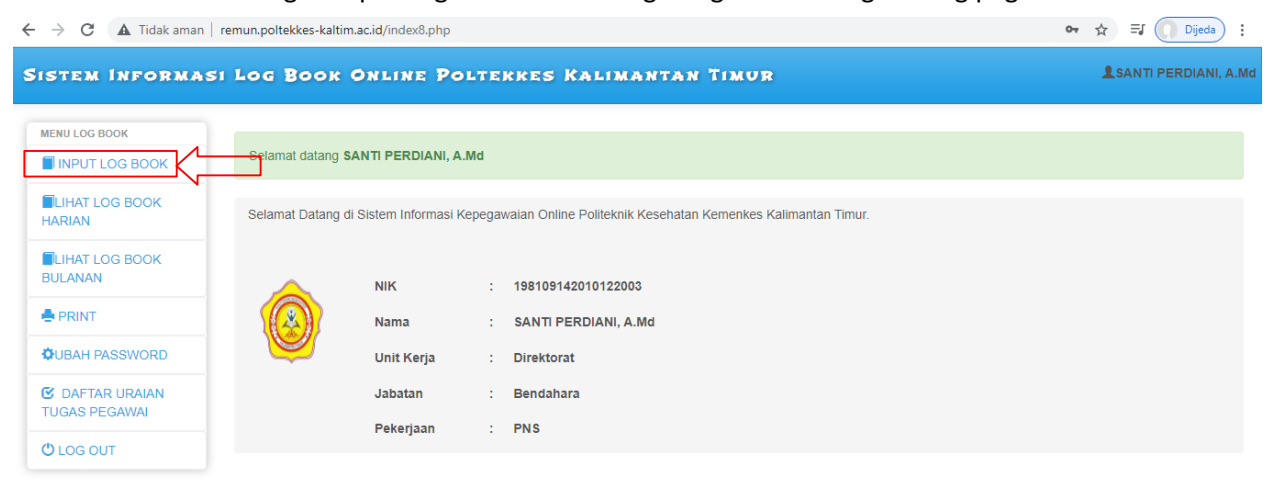

HIR

ΠH

5. Silahkan isi kegiatan anda dengan lengkap dan benar,mulai tanggal, detail uraian kegiatan, jumlah menit(durasi) dan Keterangan/hambatan. Untuk format jumlah menit adalah 00:00 tanpa spasi, misalkan 45 menit maka di inputkan 00:45 atau 1 jam 30 menit maka 01:30 Setelah pengisian selesai klik tombol "simpan".

| ISTEM INFORMASI L               | OG BOOK ONLIN            | IE POLTEKKES         | KALIMANTAN TIMU            | 'R    |                               | L SANTI PE |
|---------------------------------|--------------------------|----------------------|----------------------------|-------|-------------------------------|------------|
| MENU LOG BOOK                   | INPUT LOG BOOK           | (                    |                            |       |                               |            |
| INPUT LOG BOOK                  |                          | Pengisian Logbo      | ok Setiap Bulan akan Ditut | up pa | ada Tanggal 7 Pukul 23:59 WIB |            |
| LIHAT LOG BOOK HARIAN           | Kategori                 | OTugas Pokok         | OTugas Tambahan            |       |                               |            |
| LIHAT LOG BOOK<br>BULANAN       | Tempat Kerja             | ○ WFO                | ○ WFH                      |       |                               |            |
| PRINT                           | Tanggal                  | Tanonal              |                            |       |                               |            |
| UBAH PASSWORD                   |                          | langgu               |                            |       |                               |            |
| Z DAFTAR URAIAN TUGAS<br>Egawai | Uraian Kegiatan          | Uraian Kegiatan      |                            |       |                               |            |
| DLOG OUT                        | Jumlah Menit             | Format : Jam:menit   |                            |       |                               |            |
|                                 | Keterangan /<br>Hambatan | Keterangan / Hambata | an                         |       |                               |            |
|                                 | Jumlah Kegiatan          | Jumlah               |                            |       |                               |            |
|                                 | Output Kegiatan          | Silahkan Pilih 🗸     |                            |       |                               |            |
|                                 |                          | Simp                 | an                         |       |                               |            |

6. Apabila ingin melihat logbook yang telah di inputkan silahkan klik tombol navigasi Lihat Logbook harian atau lihat logbook bulanan

| SISTEM INFORMASI                 | LOG BOOK ONLINE POLTEKKES KALIMANTAN TIMUR                  | <b>L</b> SANTI PERDIANI, A.Md |
|----------------------------------|-------------------------------------------------------------|-------------------------------|
| MENU LOG BOOK                    | KEGIATAN HARIAN                                             |                               |
| INPUT LOG BOOK                   | 1                                                           |                               |
| LIHAT LOG BOOK<br>HARIAN         | NIK : 198109142010122003<br>Nama : SANTI PERDIANI, A.Md     |                               |
| LIHAT LOG BOOK<br>BULANAN        | Jabatan : Bendahara                                         |                               |
| A PRINT                          | Grade : 7                                                   |                               |
| OUBAH PASSWORD                   | -Pilih Tanggal- v [-Pilih Bulan- v [-Pilih Tahun- v] Proses |                               |
| C DAFTAR URAIAN TUGAS<br>PEGAWAI | Data Belum ada silahkan pilih tanggal dan bulan             |                               |
| O LOG OUT                        |                                                             |                               |

7. Apabila memilih menu logbook bulanan silahkan pilih tanggal, bulan dan tahun yang ingin di lihat

| SISTEM INFORMASI I               | OG BOOK ONLINE POLTEKKES KALIMANTAN TIMUR             | SANTI PERDIANI, A.Mo |
|----------------------------------|-------------------------------------------------------|----------------------|
| MENU LOG BOOK                    | KEGIATAN HARIAN                                       |                      |
| INPUT LOG BOOK                   |                                                       |                      |
| ELIHAT LOG BOOK<br>HARIAN        | NIK : 198109142010122003                              |                      |
| LIHAT LOG BOOK<br>BULANAN        | Nama : SAN II PERUIANI, A.Md<br>Jabatan : Bendahara   |                      |
| e PRINT                          | Grade : 7                                             |                      |
| QUBAH PASSWORD                   | -Pilih Tanggal v -Pilih Bulan v -Pilih Tahun v Proses |                      |
| C DAFTAR URAIAN TUGAS<br>PEGAWAI | Data Belum ada silahkan pilih tanggal dan bulan       |                      |
| OLOG OUT                         |                                                       |                      |

8. Berikut adalah tampilan lihat logbook harian, di sebelah kanan terdapat 2 tombol navigasi yaitu edit dan hapus. Tombol edit berfungsi untuk mengedit data logbook yang telah di inputkan. Tombol hapus berfungsi untuk menghapus data logbook yang telah di inputkan . uraian kegiatan yang telah di validasi oleh atasan langsung tidak dapat di rubah atau di hapus lagi.

| INPUT LOG BOOK<br>TLIHAT LOG BOOK<br>IARIAN | NIK      | : 198109142 |                |                     |                 |                 |                    |         |         |     |
|---------------------------------------------|----------|-------------|----------------|---------------------|-----------------|-----------------|--------------------|---------|---------|-----|
| TLIHAT LOG BOOK<br>HARIAN                   | NIK      | : 198109142 |                |                     |                 |                 |                    |         |         |     |
| HARIAN                                      |          |             | 010122003      |                     |                 |                 |                    |         |         |     |
|                                             | Nama     | : SANTI PER | DIANI, A.Md    |                     |                 |                 |                    |         |         |     |
| LIHAT LOG BOOK<br>BULANAN                   | Jabatan  | : Bendahara |                |                     |                 |                 |                    |         |         |     |
| PRINT                                       | Grade    | : 7         |                |                     |                 |                 |                    |         |         |     |
| QUBAH PASSWORD                              | Pilih Ta | inggal 🗸 🛛P | ilih Bulan 🗸 🛛 | -Pilih Tahun 🗸 🛛 Pi | roses           |                 |                    |         |         |     |
| CAFTAR URAIAN TUGAS                         |          | <b>T</b> 1  | <i></i>        |                     | W 1.            |                 | 11 1 4 114 4       | T*      |         |     |
|                                             | NO       | Tanggai     | Nategori       | Uraian Kegiatan     | vvaktu          | Jumian Kegiatan | Hambatan / Neteran | gan IIr | ndakan  |     |
| LOG OUT                                     | 1        | 2021-09-29  | Tugas Pokok    | PENGOLAH DATA       | 05:00:00.000000 | 1 Kegiatan      | -                  | Cedit   | 💼 hapus | K _ |

9. Apabila di tekan tombol edit maka akan muncul tampilan di bawah ini, apabila data yang telah diedit sudah benar silahkan tekan tombol simpan

| ISTEM INFORMASI L     | OG BOOK ONLIN            | IE POLTEKKES  | MALANG         |           |  | SANTI PERDIANI, J |
|-----------------------|--------------------------|---------------|----------------|-----------|--|-------------------|
| MENU LOG BOOK         | EDIT LOG BOOK            |               |                |           |  |                   |
| INPUT LOG BOOK        | Katagori                 |               |                |           |  |                   |
| LIHAT LOG BOOK HARIAN | Kategori                 | Tugas Pokok   | ⊖Tugas Tambaha | n         |  |                   |
| LIHAT LOG BOOK        | Tanggal                  | 2021-09-29    |                | <b>**</b> |  |                   |
| PRINT                 | Uraian Kegiatan          | PENGOLAH DATA |                |           |  |                   |
| BUBAH PASSWORD        | Jumlah Menit             |               |                | 11        |  |                   |
| 2 DAFTAR URAIAN TUGAS | ournan monte             | 05:00         |                |           |  |                   |
| LOG OUT               | Keterangan /<br>Hambatan | -             |                |           |  |                   |
|                       | Jumlah Kegiatan          | 1             |                |           |  |                   |
|                       | Output Kegiatan          | Kegiatan 🗸    |                |           |  |                   |
|                       |                          | Simp          | pan            |           |  |                   |

## 10. Untuk melihat data logbook bulanan silahkan klik tombol lihat log book bulanan

| SISTEM INFORMASI I               | .og Book Online Poltekkes Kalimantan Timur                      | SANTI PERDIANI, A.Md |
|----------------------------------|-----------------------------------------------------------------|----------------------|
| MENU LOG BOOK                    | KEGIATAN PER BULAN                                              |                      |
| LIHAT LOG BOOK HARIAN            | NK : 198109142010122003                                         |                      |
| LIHAT LOG BOOK<br>BULANAN        | Nama : SANTI PERDIANI, A.Md<br>Na <del>jatan : Be</del> hdahara |                      |
| A PRINT                          | Grade : 7                                                       |                      |
| OUBAH PASSWORD                   | -Pilih Bulan V -Pilih Tahun V Proses                            |                      |
| C DAFTAR URAIAN TUGAS<br>PEGAWAI | Data Belum ada silahkan pilih tanggal dan bulan                 |                      |
| OLOG OUT                         |                                                                 |                      |

11. Maka akan muncul tampilan di bawah ini, silahkan pilih bulan dan tahun lalu klik tombol proses. Maka akan muncul capaian dalam 1 bulan serta capaian kinerja dalam bentuk rupiah, minimal kinerja dalam 1 bulan 25 jam atau 25%.

| INFORMASI LOG BO     | OK ONLINE                                                                           | POLTERRES KA                                                                                                    | LIMANTAN                                                                                   | TIMUR                                                        |                 |                 |                       |                        |              | L SANTI PERI   |
|----------------------|-------------------------------------------------------------------------------------|----------------------------------------------------------------------------------------------------|--------------------------------------------------------------------------------------------|--------------------------------------------------------------|-----------------|-----------------|-----------------------|------------------------|--------------|----------------|
| OK                   | KEGIATAN                                                                            | PER BULAN                                                                                                    |                                                                                            |                                                              |                 |                 |                       |                        |              |                |
| OG BOOK              |                                                                                     |                                                                                                    |                                                                                            |                                                              |                 |                 |                       |                        |              |                |
| S BOOK HARIAN        | NIK                                                                                 | : 198109142010122003                                                                                                    |                                                                                            |                                                              |                 |                 |                       |                        |              |                |
| OG BOOK BULANAN      | Nama                                                                                | : SANTI PERDIANI, A.M                                                                                                    | d                                                                                          |                                                              |                 |                 |                       |                        |              |                |
|                      | Jabatan                                                                             | : Bendahara                                                                                                    |                                                                                            |                                                              |                 |                 |                       |                        |              |                |
| SWORD                | Grade                                                                               | : 7                                                                                                    |                                                                                            |                                                              |                 |                 |                       |                        |              |                |
| 55110100             | Pilih Bu                                                                            | Ian V                                                                                                    | Proses                                                                                     |                                                              |                 |                 |                       |                        |              |                |
| URAIAN TUGAS PEGAWAI |                                                                                     |                                                                                                    |                                                                                            |                                                              |                 |                 |                       |                        |              |                |
|                      | No                                                                                  | Tanggal                                                                                                    | Kategori                                                                                   | Uraian Kegiatan                                              | Waktu           | Jumlah Kegiatan | Hambatan / Keterangan | Verifikasi Verifikator | Verifikasi A | tasan Langsung |
|                      | 1                                                                                   | 29 September 2021                                                                                                    | Tugas Pokok                                                                                | PENGOLAH DATA                                                | 05:00:00.000000 | 1 Kegiatan      | -                     | Betum di Valide d      | Cedit        | 🗑 hapus        |
|                      | Total Ku<br>Total jar<br>Total jar<br>Total jar<br>Total jar<br>Persent<br>P1 : Rp. | uantitatif / volume 1 Bulan T<br>m Kerja Efektif 1 Bulan Tug-<br>m Kerja Efektif 1 Bulan Has<br>m Kerja Efektif 1 Bulan Has<br>m Kerja Efektif 1 Bulan : 5<br>ase Kinerja Keseluruhan : 0<br>0 | fugas Tambahan Y.<br>as Tambahan Yang<br>il Yang di Inputkan<br>il Penilaian Atasan<br>0 % | ang di Inputkan :<br>di Inputkan:<br>1 : 5<br>: Langsung : 5 |                 |                 |                       |                        |              |                |
|                      | Insentif                                                                            | Kinerja : Rp.0                                                                                                    |                                                                                            |                                                              |                 |                 |                       |                        |              |                |
|                      |                                                                                     |                                                                                                    |                                                                                            |                                                              |                 |                 |                       |                        |              |                |

12. Tombol Print berfungsi untuk print data log book setiap bulan, silahkan pilih bulan dan tahun lalu tekan proses.

| $\leftrightarrow$ $\rightarrow$ $C$ (A Tidak aman   re                                                                                                  | mun.poltekkes-kaltim.ac.id/index8.php                                                                                         | 🕶 🕁 🗐 💭 Dijeda 🗄      |
|----------------------------------------------------------------------------------------------------|----------------------------------------------------------------------------------------------------|-----------------------|
| SISTEM INFORMASI                                                                                                    | Log Book Online Poltekkes Kalimantan Timur                                                                                    | LSANTI PERDIANI, A.Md |
| MENU LOG BOOK                                                                                                    | Selamat datang SANTI PERDIANI, A.Md                                                                                           |                       |
| LIHAT LOG BOOK<br>HARIAN                                                                                                    | Selamat Datang di Sistem Informasi Kepegawaian Online Politeknik Kesehatan Kemenkes Kalimantan Timur.                         |                       |
| <ul> <li>■LIHAT LOG BOOK<br/>BULANAN</li> <li>■ PRINT</li> <li>↓ UBAH PASSWORD</li> <li>☑ DAFTAR URAIAN<br/>TUGAS PEGAWAI</li> <li>③ LOG OUT</li> </ul> | NIK : 198109142010122003<br>Nama : SANTI PERDIANI, A.Md<br>Unit Kerjaa : Direktorat<br>Jabatan : Bendahara<br>Pekerjaan : PNS |                       |
| ØKembal                                                                                                    | 204.044.204.04.20.02                                                                                                    |                       |
| NIK : 1                                                                                                    | 30103142010122003                                                                                                    |                       |
| Nama : S                                                                                                    | ANTI PERDIANI, A.Md                                                                                                    |                       |
| Jabatan : B                                                                                                    | endahara                                                                                                    |                       |
| Grade : 7                                                                                                    |                                                                                                    |                       |
| Bulan : -                                                                                                    | Pilih Bulan V Proses Print                                                                                                    |                       |
| )ata Belum ada silah                                                                                                    | kan pilih tanggal dan bulan                                                                                                   |                       |

Apabila data telah tampil maka klik tombol print maka tampilan akan seperti gambar di bawah ini

| g Book X                                     |             |
|----------------------------------------------|-------------|
| C fi 🗋 remun.poltekkes-malang.ac.id:908      | 슈 <b>\$</b> |
| etak                                         |             |
| Cetty Batal                                  |             |
|                                              |             |
| juan [] \\172.17.0.18\EPSON L2               |             |
| Ubah                                         |             |
| iman 🖲 Semua                                 |             |
| misal: 1-5, 8, 11-13                         |             |
| sinan 1 + -                                  |             |
|                                              |             |
| Potret •                                     |             |
| erna 👻                                       |             |
| si 🔲 Sederhanakan laman                      |             |
| Parallel and                                 |             |
| Jectuari ann                                 |             |
| tak menggunakan dialog sistem (Ctrl+Shift+P) |             |
|                                              |             |
|                                              |             |
|                                              |             |
|                                              |             |
|                                              |             |
|                                              |             |
|                                              |             |
|                                              |             |
|                                              |             |

12. Untuk keamanan data user, segera lakukan perubahan data password dengan password baru sesuai dengan keinginan. Pada menu Navigasi sebelah kiri pilih Ubah Password, isi password lalu tekan tombol simpan

| ISTEM INFORMASI                  | LOG BOOK ONLINE POLTEKKES KALIMANTAN TIMUR | LSANTI PERDIANI, A.N |
|----------------------------------|--------------------------------------------|----------------------|
| MENU LOG BOOK                    |                                            |                      |
| INPUT LOG BOOK                   | Ubah Password                              |                      |
| LIHAT LOG BOOK                   | NIK : 198109142010122003                   |                      |
| LIHAT LOG BOOK                   | Nama : SANTI PERDIANI, A.Md                |                      |
| PRINT                            | Password : Isi Password Baru               |                      |
| CUBAH PASSWORD                   |                                            |                      |
| C DAFTAR URAIAN<br>TUGAS PEGAWAI | Simpan                                     |                      |
| C LOG OUT                        |                                            |                      |

13. Log Out adalah suatu tindakan yang penting dilakukan apabila pengguna telah selesai dan bermaksud meninggalkan komputer yang digunakan untuk mengakses website remunerasi. Pada menu Navigasi sebelah kiri pilih Log Out

| ← → C ▲ Tidak aman        | remun.poltekkes-kaltin | n.ac.id/index8.php    |        |                                                              | ٥ | <b>,</b> ☆ | ⊐J Dijeda :         |
|---------------------------|------------------------|-----------------------|--------|--------------------------------------------------------------|---|------------|---------------------|
| SISTEM INFORMAS           | LOG BOOK               | ONLINE PO             | LTE    | KKES KALIMANTAN TIMUR                                        |   | <b>⊥</b> s | ANTI PERDIANI, A.Md |
|                           | Selamat datang S       | ANTI PERDIANI, A      | .Md    |                                                              |   |            |                     |
| LIHAT LOG BOOK            | Selamat Datang d       | li Sistem Informasi I | (epega | waian Online Politeknik Kesehatan Kemenkes Kalimantan Timur. |   |            |                     |
| LIHAT LOG BOOK<br>BULANAN |                        | NIK                   |        | 198109142010122003                                           |   |            |                     |
| PRINT                     |                        | Nama                  | :      | SANTI PERDIANI, A.Md                                         |   |            |                     |
| OUBAH PASSWORD            | Ŵ                      | Unit Kerja            | :      | Direktorat                                                   |   |            |                     |
|                           |                        | Jabatan               | :      | Bendahara                                                    |   |            |                     |
|                           |                        | Pekerjaan             | :      | PNS                                                          |   |            |                     |

Langkah-langkah teknis penilaian Logbook ke dalam website logbook yang dilakukan oleh pegawai untuk level Atasan Langsung adalah sebagai berikut:

1. Atasan langsung melakukan login seperti penjelasan sebelumnya, seperti contoh gambar berikut:

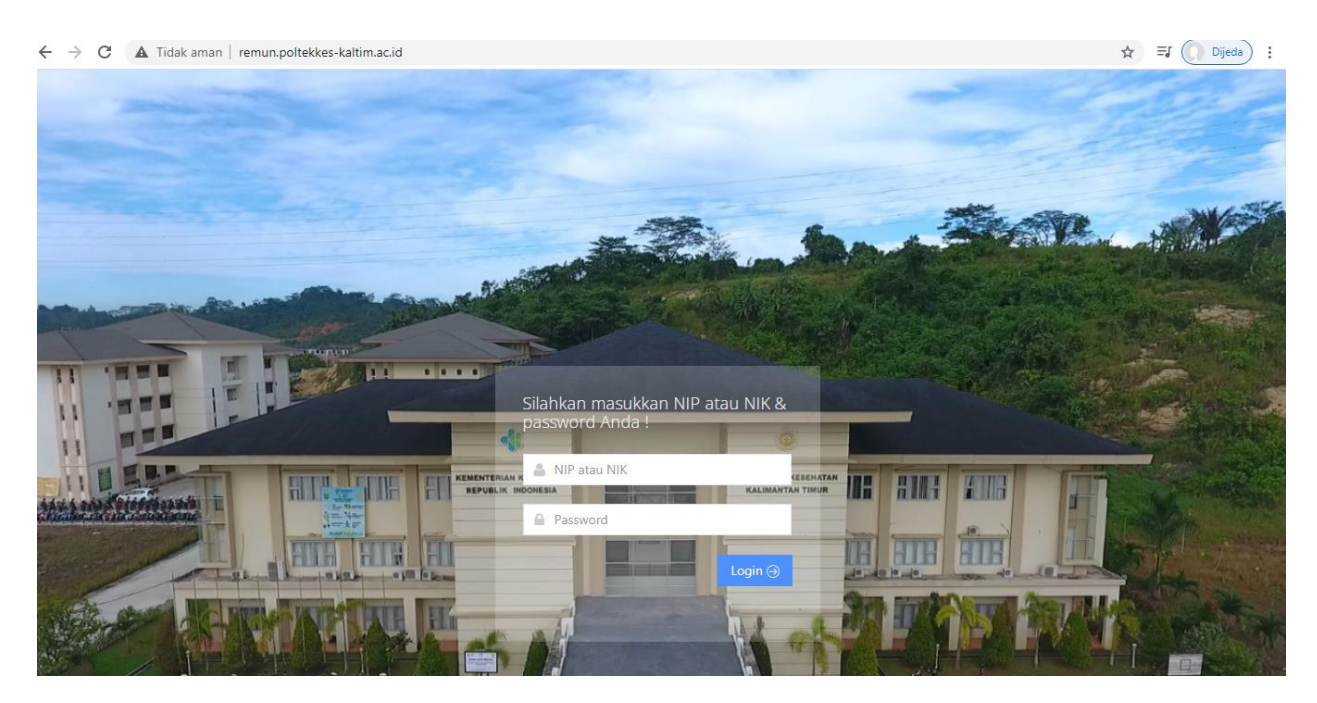

2. Menu untuk atasan langsung tidak jauh berbeda dengan level user dengan menu tambahan untuk validasi Log Book. Silahkan pilih tombol navigasi Validasi Log book Harian

| ISTEM INFORMA                       | SI LOG | Bo      | OK ONLINE POLTER                  | KES KALIMANTAN TIMUR                        | 3                        |                       | LH. Supriadi B, S.Kp., M.Ke |
|-------------------------------------|--------|---------|-----------------------------------|---------------------------------------------|--------------------------|-----------------------|-----------------------------|
| MENU LOG BOOK                       | VAL    | LIDAS   | SI KEGIATAN TUGAS POKOK           | JABATAN (KONTRAK KERJA)                     |                          |                       |                             |
| INPUT LOG BOOK                      | Ben    | ilaian  | Logbook Kineria Regawai ditutun s | etian tanggal 10 nukul 00:00 W/B akan dibuk | ra kambali satalah nanci | airan Waktu Validasi  |                             |
| LIHAT LOG BOOK                      | Ters   | sisa 11 | 1 hari 11 jam 50 menit 3 detik    | enap tanggar to puku oo.oo wib akan ubur    | a kembali setelah pend   | allan. Waktu valluasi |                             |
|                                     |        | No      | NIP/NIK                           | Nama                                        | Lokasi Kerja             | Tindakan              |                             |
| BULANAN                             |        | 1       | 123456                            | Enryco Vermy                                | Direktorat               | 🕼 Lihat               |                             |
| PRINT                               |        | 2       | 12345678910                       | Suman Yuga Utama                            | Direktorat               | C Lihat               |                             |
| OUBAH PASSWORD                      |        | 3       | 195608251984032002                | RINA LORIANA, Bsc,<br>S.Pd.,M.Kes           | Keperawatan              | 🕑 Lihat               |                             |
| C DAFTAR URAIAN<br>TUGAS PEGAWAI    |        | 4       | 195811171982031002                | Drs. H. LAMRI, M.Kes                        | Direktorat               | C Lihat               |                             |
|                                     |        | 5       | 196804211988031002                | H. EDI SUKAMTO, S.Kp, M.Kep                 | Profesi Ners             | C Lihat               |                             |
| LOGBOOK HARIAN                      |        | 6       | 198109142010122003                | SANTI PERDIANI, A.Md                        | Direktorat               | C Lihat               |                             |
| C LIHAT VALIDASI<br>LOGBOOK BULANAN | N      |         |                                   |                                             |                          |                       |                             |
| C DAFTAR URAIAN<br>TUGAS PEGAWAI    |        |         |                                   |                                             |                          |                       |                             |
| C LOG OUT                           |        |         |                                   |                                             |                          |                       |                             |

3. Tampilan berikut ini adalah pegawai yang akan di nilai oleh atasan langsung. Silahkan pilih pegawai yang akan di nilai dan klik tombol lihat untuk menilai

| MENU LOG BOOK                     |                        | SI KEGIATAN TUGAS POKOK                                                | (JABATAN (KONTRAK KERJA)                     |                        |                       |  |
|-----------------------------------|------------------------|------------------------------------------------------------------------|----------------------------------------------|------------------------|-----------------------|--|
| INPUT LOG BOOK                    |                        |                                                                        |                                              |                        |                       |  |
| LIHAT LOG BOOK                    | Penilaiar<br>Tersisa 1 | n Logbook Kinerja Pegawai ditutup s<br>11 hari 11 jam 50 menit 3 detik | setiap tanggal 10 pukul 00:00 WIB akan dibuk | a kembali setelah penc | airan. Waktu Validasi |  |
|                                   | No                     | NIP/NIK                                                                | Nama                                         | Lokasi Kerja           | Tindakan              |  |
| BULANAN                           | 1                      | 123456                                                                 | Enryco Vermy                                 | Direktorat             | 🕑 Lihat               |  |
| PRINT                             | 2                      | 12345678910                                                            | Suman Yuga Utama                             | Direktorat             | C Lihat               |  |
| OUBAH PASSWORD                    | 3                      | 195608251984032002                                                     | RINA LORIANA, Bsc,<br>S.Pd.,M.Kes            | Keperawatan            | 🕑 Lihat               |  |
| C DAFTAR URAIAN<br>TUGAS PEGAWAI  | 4                      | 195811171982031002                                                     | Drs. H. LAMRI, M.Kes                         | Direktorat             | 🕼 Lihat               |  |
| 🕑 VALIDASI                        | 5                      | 196804211988031002                                                     | H. EDI SUKAMTO, S.Kp, M.Kep                  | Profesi Ners           | 🕑 Lihat               |  |
| LOGBOOK HARIAN                    | 6                      | 198109142010122003                                                     | SANTI PERDIANI, A.Md                         | Direktorat             | 🕑 Lihat               |  |
| CIHAT VALIDASI<br>LOGBOOK BULANAN |                        |                                                                        |                                              |                        |                       |  |
| C DAFTAR URAIAN<br>TUGAS PEGAWAI  |                        |                                                                        |                                              |                        |                       |  |
| C LOG OUT                         |                        |                                                                        |                                              |                        |                       |  |

4. Berikut adalah tampilan proses penilian. Apabila waktu tidak sesuai, atasan langsung dapat mengganti waktu sesuai dengan standar waktu. Format waktu jam:menit misalkan 1 jam 15 menit untuk penulisan di kolom waktu 01:15 tanpa ada spasi. dan klik centang semua untuk menyetujui dan klik tombol simpan di kolom yang paling bawah

| SISTEM INFORMAS                     | I LOG      | Воок           | ONLINE POL           | TEKKES           | MALANG            |               |            |                   | LH. Supriadi B, S.Kp., M.Kep      |
|-------------------------------------|------------|----------------|----------------------|------------------|-------------------|---------------|------------|-------------------|-----------------------------------|
| MENU LOG BOOK                       | VALI       | DASI KEO       | GIATAN TUGAS POK     | ok jabatan       | I (KONTRAK KERJA) |               |            |                   |                                   |
| INPUT LOG BOOK                      |            |                |                      |                  | ,                 |               |            |                   |                                   |
| LIHAT LOG BOOK<br>HARIAN            | NIK        | :              | 19810914             | 2010122003       |                   |               |            |                   |                                   |
| LIHAT LOG BOOK<br>BULANAN           | Nan<br>Jab | na :<br>atan : | SANTI PE<br>Bendahai | RDIANI, A.Md     |                   |               |            |                   |                                   |
|                                     | Gra        | de :           | 7                    |                  |                   |               |            |                   |                                   |
| OUBAH PASSWORD                      | No         | Tanggal        | Kategori             | Uraian           | Waktu             | Jumlah        | Hambatan / | Status            | Verifikasi Atasan Langsung        |
| C DAFTAR URAIAN<br>TUGAS PEGAWAI    |            |                |                      | Kegiatan         |                   | Keglatan      | Keterangan | [                 | Centang Semua Tidak C ntang Semua |
| ✔ VALIDASI LOGBOOK<br>HARIAN        | 1          | 2021-<br>09-29 | Tugas Pokok 🗸        | PENGOLAH<br>DATA | 05:00             | 1<br>Kegiatan | -          | Belum di Validasi | □ Setuju                          |
| C LIHAT VALIDASI<br>LOGBOOK BULANAN |            |                |                      |                  | Sir               | npan          | X_         |                   |                                   |
| C DAFTAR URAIAN<br>TUGAS PEGAWAI    |            |                |                      |                  |                   |               |            |                   |                                   |
| O LOG OUT                           |            |                |                      |                  |                   |               |            |                   |                                   |

5. Selain menu validasi logbook harian ada menu validasi Log Book Bulanan untuk mengedit jam apabila sudah terlanjur divalidasi masih bisa diedit kembali. Silahkan pilih tombol navigasi Validasi Log book bulanan

|                                     |     |           |                                     |                                             |                        |                      | - |
|-------------------------------------|-----|-----------|-------------------------------------|---------------------------------------------|------------------------|----------------------|---|
| MENU LOG BOOK                       |     | VALIDA    | SI KEGIATAN TUGAS POKOK             | JABATAN (KONTRAK KERJA)                     |                        |                      |   |
| INPUT LOG BOOK                      |     | Donilaiar | - Logbook Kiporia Rogawai ditutun s | otian tanggal 10 pukul 00:00 WIR akan dibuk | kambali satalah pana   | airan Waktu Validasi |   |
| LIHAT LOG BOOK                      |     | Tersisa 1 | 11 hari 11 jam 50 menit 36 detik    | etiap tanggar to pukui 00.00 with akan ubur | a kembali selelah penc |                      |   |
|                                     |     | No        | NIP/NIK                             | Nama                                        | Lokasi Kerja           | Tindakan             |   |
| BULANAN                             |     | 1         | 123456                              | Enryco Vermy                                | Direktorat             | 🕼 Lihat              |   |
| PRINT                               |     | 2         | 12345678910                         | Suman Yuga Utama                            | Direktorat             | C Lihat              |   |
| OUBAH PASSWORD                      |     | 3         | 195608251984032002                  | RINA LORIANA, Bsc,<br>S.Pd.,M.Kes           | Keperawatan            | C Lihat              |   |
| C DAFTAR URAIAN<br>TUGAS PEGAWAI    |     | 4         | 195811171982031002                  | Drs. H. LAMRI, M.Kes                        | Direktorat             | C Lihat              |   |
| VALIDASI LOGBOOK                    |     | 5         | 196804211988031002                  | H. EDI SUKAMTO, S.Kp, M.Kep                 | Profesi Ners           | 🕑 Lihat              |   |
| HARIAN                              | - 1 | 6         | 198109142010122003                  | SANTI PERDIANI, A.Md                        | Direktorat             | 🕼 Lihat              |   |
| C LIHAT VALIDASI<br>LOGBOOK BULANAN | K_  |           |                                     |                                             |                        |                      |   |
| C DAFTAR URAIAN<br>TUGAS PEGAWAI    | N   |           |                                     |                                             |                        |                      |   |
| () LOG OUT                          |     |           |                                     |                                             |                        |                      |   |

6. Tampilan berikut ini adalah pegawai yang akan di nilai oleh atasan langsung. Silahkan pilih pegawai yang akan di nilai dan klik tombol lihat untuk menilai

| ISTEM INFORMAS                      | I LOG BO  | OK ONLINE POLTER                                                      | KES KALIMANTAN TIMUR                         | 2                      |                       | LH. Supriadi B, S.Kp., M.Kej |
|-------------------------------------|-----------|-----------------------------------------------------------------------|----------------------------------------------|------------------------|-----------------------|------------------------------|
| MENU LOG BOOK                       | VALIDA    | SI KEGIATAN TUGAS POKOK                                               | ( JABATAN (KONTRAK KERJA)                    |                        |                       |                              |
| INPUT LOG BOOK                      |           |                                                                       |                                              |                        |                       |                              |
| LIHAT LOG BOOK                      | Tersisa 1 | n Logbook Kinerja Pegawai ditutup<br>I1 hari 11 jam 50 menit 36 detik | setiap tanggal 10 pukul 00:00 WiB akan dibuk | a kembali setelah pend | airan. Waktu Validasi |                              |
|                                     | No        | NIP/NIK                                                               | Nama                                         | Lokasi Kerja           | Tindakan              |                              |
| BULANAN                             | 1         | 123456                                                                | Enryco Vermy                                 | Direktorat             | 🕼 Lihat               |                              |
| PRINT                               | 2         | 12345678910                                                           | Suman Yuga Utama                             | Direktorat             | 🕑 Lihat               |                              |
| QUBAH PASSWORD                      | 3         | 195608251984032002                                                    | RINA LORIANA, Bsc,<br>S.Pd.,M.Kes            | Keperawatan            | C Lihat               |                              |
| C DAFTAR URAIAN<br>TUGAS PEGAWAI    | 4         | 195811171982031002                                                    | Drs. H. LAMRI, M.Kes                         | Direktorat             | <b>G</b> Lihat        |                              |
| VALIDASI LOGBOOK                    | 5         | 196804211988031002                                                    | H. EDI SUKAMTO, S.Kp, M.Kep                  | Profesi Ners           | 🕑 Lihat               | 4                            |
| HARIAN                              | 6         | 198109142010122003                                                    | SANTI PERDIANI, A.Md                         | Direktorat             | C Lihat               |                              |
| C LIHAT VALIDASI<br>LOGBOOK BULANAN |           |                                                                       |                                              | L                      |                       |                              |
| C DAFTAR URAIAN<br>TUGAS PEGAWAI    |           |                                                                       |                                              |                        |                       |                              |
| C LOG OUT                           |           |                                                                       |                                              |                        |                       |                              |

7. Silahkan pilih tanggal, bulan , tahun dan klik tombol proses untuk menampilkan uraian kegiatan yang akan dinilai

| SISTEM INFORMAS                     | I LOG BOOK ONLINE POLTEKKES MALANG                    |
|-------------------------------------|-------------------------------------------------------|
| MENU LOG BOOK                       | VALIDASI KEGIATAN TUGAS POKOK JABATAN (KONTRAK KERJA) |
| INPUT LOG BOOK                      |                                                       |
| LIHAT LOG BOOK<br>HARIAN            | NIK : 198109142010122003 Nama : SANTI PERDIANI, A.Md  |
| LIHAT LOG BOOK<br>BULANAN           | Jabatan : Bendahara                                   |
|                                     | Grade : 7                                             |
| OUBAH PASSWORD                      | Pilih Bulan vPilih Tahun v Proses                     |
| C DAFTAR URAIAN<br>TUGAS PEGAWAI    |                                                       |
| ✓ VALIDASI LOGBOOK<br>HARIAN        |                                                       |
| C LIHAT VALIDASI<br>LOGBOOK BULANAN |                                                       |
| C DAFTAR URAIAN<br>TUGAS PEGAWAI    |                                                       |
| O LOG OUT                           |                                                       |

#### 8. Silahkan klik tombol proses untuk edit penilaian

| SIEM INFORMAS                    |         |                             | TEINE PO         | LIERKES MALAN                | 6                 |                    |            |                   | . ouprixur D, oniț |
|----------------------------------|---------|-----------------------------|------------------|------------------------------|-------------------|--------------------|------------|-------------------|--------------------|
| MENU LOG BOOK                    | VALIDA  | SI KEGIAT <i>I</i>          | AN TUGAS PC      | )<br>KOK JABATAN (KONTRA     | K KERJA)          |                    |            |                   |                    |
| INPUT LOG BOOK                   |         |                             |                  |                              |                   |                    |            |                   |                    |
| LIHAT LOG BOOK                   | NIK     | : 198                       | 1091420101220    | 103                          |                   |                    |            |                   |                    |
| IARIAN                           | Nama    | Nama : SANTI PERDIANI, A.Md |                  |                              |                   |                    |            |                   |                    |
| LIHAT LOG BOOK<br>BULANAN        | Jabatar | Jabatan : Bendahara         |                  |                              |                   |                    |            |                   |                    |
| PRINT                            | Grade   | : 7                         |                  |                              |                   |                    |            |                   |                    |
| UBAH PASSWORD                    | Pilih B | 3ulan ∨                     | Pilih Ta         | hun Y Proses                 |                   |                    |            |                   |                    |
| C DAFTAR URAIAN                  | No      | Tanggal                     | Kategori         | Uraian Kegiatan              | Waktu             | Jumlah<br>Kegiatan | Hambatan / | Verifikasi Atasan | Verifikasi         |
|                                  |         |                             |                  |                              |                   | Regiatan           | Reterangan | Langsung          |                    |
| ARIAN                            | 1       | 2021-09-<br>29              | Tugas<br>Pokok   | PENGOLAH DATA                | 05:00:00.000000   | 1<br>Kegiatan      | -          | Sudah di Validasi | Belum 🖞 Validasi   |
| LIHAT VALIDASI<br>OGBOOK BULANAN | Total   | Kuantitatif /               | volume 1 Bular   | n Tugas Pokok Yang di Inputk | (an : 1           |                    |            |                   |                    |
|                                  | Total   | jam Kerja El                | ektif 1 Bulan Tu | igas Pokok Yang di Inputkan  | : 05:00:00.000000 |                    |            |                   |                    |
| DAFTAR URAIAN<br>JGAS PEGAWAI    |         |                             |                  |                              |                   |                    |            |                   |                    |

9. Berikut ini adalah tampilan proses penilaian. Apabila waktu tidak sesuai, atasan langsung dapat mengganti waktu sesuai dengan standar waktu. Format waktu jam:menit misalkan 1 jam 15 menit untuk penulisan di kolom waktu 01:15 tanpa ada spasi. Untuk kolom keterangan verifikator 1 di isi apabila waktu telah di ubah oleh atasan langsung sebagai catatan untuk tim penilai lalu tekan tombol simpan.

| SISTEM INFORMASI LOG                | BOOK ONLINE POL          | TEKK | S MALANG                       | LH. Supriadi B, S.Kp., M.Ke |
|-------------------------------------|--------------------------|------|--------------------------------|-----------------------------|
| MENU LOG BOOK                       | VALIDASI LOG BOOK level  | 1    |                                |                             |
| INPUT LOG BOOK                      |                          |      |                                |                             |
| LIHAT LOG BOOK HARIAN               | NIK                      |      | 198109142010122003             |                             |
| LIHAT LOG BOOK BULANAN              | Nama                     |      | SANTI PERDIANI, A Md           |                             |
| PRINT                               |                          |      |                                |                             |
| OUBAH PASSWORD                      | Kategori                 | - 1  | OTugas Pokok OTugas Tambahan   |                             |
| C DAFTAR URAIAN TUGAS<br>PEGAWAI    | Tanggal                  | :    | 2021-09-29                     |                             |
| VALIDASI LOGBOOK HARIAN             | Waktu                    | -    | 05:00                          |                             |
| C LIHAT VALIDASI LOGBOOK<br>BULANAN | Uraian Kegiatan          | :    | PENGOLAH DATA                  |                             |
| C DAFTAR URAIAN TUGAS<br>PEGAWAI    | Keterangan / Hambatan    | :    |                                |                             |
| O LOG OUT                           | Jumlah Kegiatan          | -    | 1                              |                             |
|                                     | Output Kegiatan          | :    | Kegiatan                       |                             |
|                                     | Validasi                 | :    | ⊖ Belum Valid<br>● Sudah Valid |                             |
|                                     | Keterangan Verifikator 1 |      | 1                              |                             |
|                                     |                          |      | Simpan                         |                             |

10. Setelah melaksanakan pengisian data dan penilaian logbook atasan langsung diharapkan Keluar dari website remunerasi dengan memilih tombol navigasi Log Out.

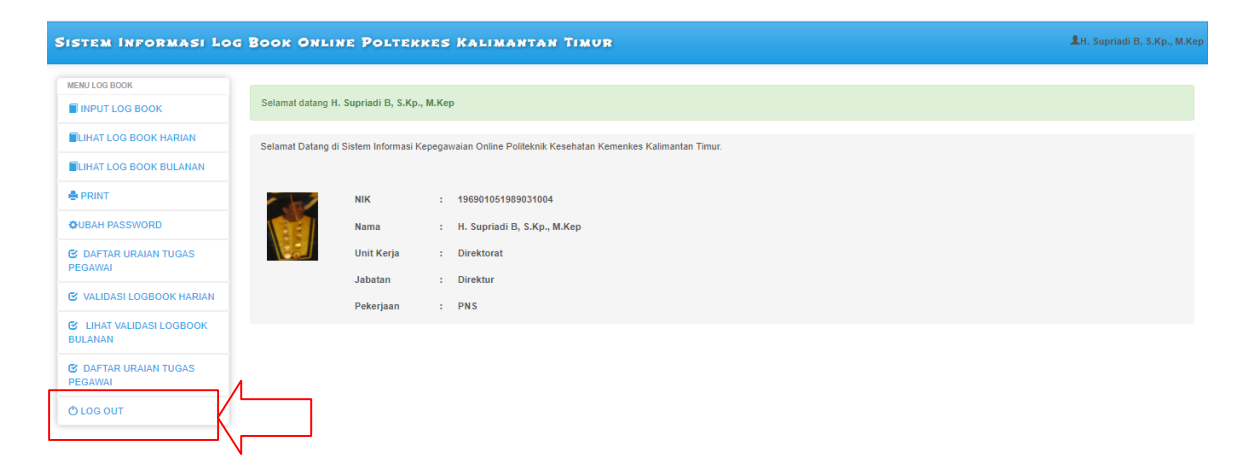

Langkah-langkah teknis penilaian Logbook ke dalam website Siremun yang dilakukan oleh pegawai untuk level Tim Penilai/ verifikator adalah sebagai berikut:

1. Tim Penilai i/ verifikator melakukan login seperti penjelasan sebelumnya, seperti contoh gambar berikut:

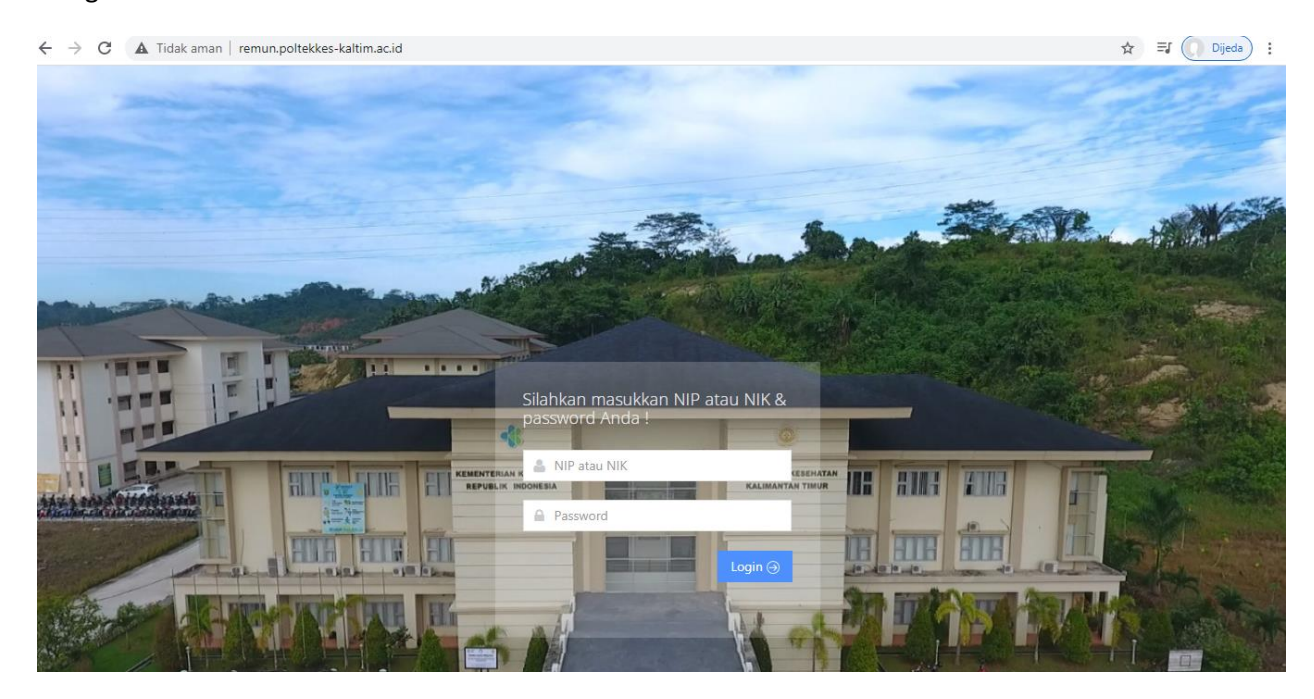

 Menu untuk Tim Penilai hampir sama dengan level atasan langsung dengan menu tambahan untuk validasi Log Book Tim Penilai. Silahkan pilih tombol navigasi Validasi Log book Tim Penilai

| A/index8.php        |                                                                                    |            | C 9.0                                                    | ion 습 후 1                                         |
|---------------------|------------------------------------------------------------------------------------|------------|----------------------------------------------------------|---------------------------------------------------|
| 🕲 Web Slice Gallery | _                                                                                  |            |                                                          |                                                   |
| BOOK ONLINE         | POLTERKE                                                                           | S MAL      | ang                                                      | £0                                                |
|                     |                                                                                    |            | Al O Paulo                                               |                                                   |
| -                   |                                                                                    |            |                                                          |                                                   |
| Seiamat datang l    | DINAR GARDEN                                                                       |            |                                                          |                                                   |
| Selamat Datang      | di Sistem Informasi I                                                              | Kepegawaia | n Online Politeknik Kesehatan Kemenkes Malang.           |                                                   |
|                     |                                                                                    |            |                                                          |                                                   |
|                     | NIK                                                                                | : 87       | 012049                                                   |                                                   |
|                     | Nama                                                                               | : DI       | NAR GARDEN                                               |                                                   |
|                     | Unit Kerja                                                                         | : di       | rektorat                                                 |                                                   |
|                     | Jabatan                                                                            | : Ar       | alis Kepegawalan Pemula (Pengadministrasi<br>Inerawalan) |                                                   |
|                     |                                                                                    |            | a Bernard                                                |                                                   |
|                     | Endod php Web Stic Gatey BOOK ONLINE Seturnat catang Betamat catang Betamat catang | Endodi php | Efficient pp                                             | trinded ptp C Q Q Q Q Q Q Q Q Q Q Q Q Q Q Q Q Q Q |

3. Tampilan berikut ini adalah pegawai yang akan di nilai oleh Tim Penilai. Silahkan pilih pegawai yang akan di nilai dan klik tombol lihat untuk menilai

| 🤨 2 Sistem Informasi Kepega 🛪 🕂                        |                  |                                    | and the second second second second second second second second second second second second second second second |              |                                                                                                    | - G - X      |
|--------------------------------------------------------|------------------|------------------------------------|----------------------------------------------------------------------------------------------------|--------------|----------------------------------------------------------------------------------------------------|--------------|
| 🕞 🖬 ) 🛈   remun politekkes-malang.ac.id/9080/index8.ph | p?app=valid_pega | wai_penilai                        |                                                                                                    | C Q Can      |                                                                                                    | ☆ ê ♣ ♠ ₽ Ξ  |
| Sering Mampir 🛞 Suggested Sites 🧶 Perkenalan 🛞 We      | b Slice Gallery  |                                    |                                                                                                    |              |                                                                                                    |              |
| SISTEM INFORMASI LOG BOO                               | ONLIN            | E POLTERRES MALANG                 |                                                                                                    |              |                                                                                                    | LDINAR GARDE |
| MENU LOG BOOK                                          | MALIDAG          |                                    |                                                                                                    |              |                                                                                                    | 6            |
| INPUT LOG BOOK                                         | VALIDAS          | IREGIAIAN TUGAS PURUK JABATAN (KON | NHAR RERIA)                                                                                                    |              |                                                                                                    |              |
| LIHAT LOG BOOK HARIAN                                  | No               | NIP/NIK                            | Nama                                                                                                    | Lokasi Kerja | Tindakan                                                                                                    |              |
| LIHAT LOG BOOK BULANAN                                 |                  | 89102101                           | ANUGRAHENY FITRI NURJANAH                                                                                        | direktorat   | Glihat                                                                                                    |              |
| - PRINT                                                | 2                | 87012049                           | DINAR GARDEN                                                                                                    | direktorat   | Gilihat                                                                                                    |              |
| S VALIDASI LOG BOOK TIM PENILAI                        | 3                | 196607021994031006                 | Drs.TEGUH SAPTOPRIYONO,MM                                                                                        | direktorat   | GLittat                                                                                                    |              |
| C DAFTAR URAIAN TUGAS PEGAWAI                          | 4                | 196503151989031003                 | SETYO HARSOYO,SKM., M.Kes                                                                                        | direktorat   | @'Lihat                                                                                                    |              |
|                                                        |                  |                                    |                                                                                                    | 121122112    | and the second second s |              |
| OUBAH PASSWORD                                         | 5                | 77031141                           | YUSRON ALHUDA                                                                                                    | direktorat   | & Linat                                                                                                    |              |

4. Silahkan pilih tanggal, bulan , tahun dan klik tombol proses untuk menampilkan uraian kegiatan yang akan dinilai

| 🤨 :: Sistem Informasi Kepega 🗙 🕂                                                                                                    |                                                                                                    |         | - 6 ×       |
|----------------------------------------------------------------------------------------------------|----------------------------------------------------------------------------------------------------|---------|-------------|
| 🔶 🏭 ) ()   remun poltekkes-malang.ac.id.9000/lihat.<br>8 Sering Mampir 🛞 Suggested Sites 🧶 Perkenalan 🛞                                                                                       | ogbook_hwinn.ghp?ld=8102201<br>Web Sice Gallery                                                                                                    | C Q Con | ☆ 俞 ♣ ♠ ❷ ☰ |
| SISTEM INFORMASI KEPEG                                                                                                    | awaian Online Poltekkes Malang                                                                                                    |         |             |
| MINE LOS BOOK<br>MINET LOS BOOK<br>BLINAT LOS BOOK ARRAN<br>BLINAT LOS BOOK BULANNI<br>PRINT<br>G VALDASI LOS BOOK TAN PENLAI<br>G DAFTAR URANN TUGAS PEGNANN<br>OUBAH PASSINORD<br>D LOS OUT | VALIDASI KEGIATAN TUDAS POKOK JABATAN (KONTRAK KERJA)<br>NIK : 89102101<br>Nama : ANUGRAHENY FITRI NURJANAH<br>Jabatan : Pranata Komputer (Analis Sistem Informasi dan<br>Jabatan : Jamgan Non PKS<br>Grade : 7<br>- Pilin Bulan : Print Tahun : Proces |         |             |

5. Silahkan klik tombol proses untuk memulai penilaian

| ) 🕘 i remun poltekkes-malang.ac.id.9080/lihat_logbo<br>ering Mampir 🛞 Suggested Sites 🧶 Perkenalan 🛞 | ook_harian.php?id=l | 89102101                                                 |                                   |                 | elc                | & Cari                | \$                             | 8 +           | n 9            |
|----------------------------------------------------------------------------------------------------|---------------------|----------------------------------------------------------|-----------------------------------|-----------------|--------------------|-----------------------|--------------------------------|---------------|----------------|
| ISTEM INFORMASI KEPEG                                                                                | AWAIAN              | ONLINE POLTER                                            | RES MALANG                        |                 |                    |                       |                                |               | DINAR GA       |
| AENU LOG BOOK                                                                                        | VALIDAS             | KEGIATAN TUGAS PO                                        | KOK JABATAN (KONTRAK KERJA)       |                 |                    |                       |                                |               |                |
| INPUT LOG BOOK<br>LIHAT LOG BOOK HARIAN<br>LIHAT LOG BOOK BULANAN                                    | NIK<br>Nama         | : 89102101<br>: ANUGRAHENY FIT                           | RI NURJANAH                       |                 |                    |                       |                                |               |                |
| PRINT                                                                                                | Jabatan             | Pranata Komputer<br>Jaringan) Non PN                     | (Analis Sistem Informasi dan<br>S |                 |                    |                       |                                |               |                |
| VALIDASI LOG BOOK TIM PENILAI                                                                        | Grade               | Grade : 7                                                |                                   |                 |                    |                       |                                |               |                |
| DAFTAR URAIAN TUGAS PEGAWAI                                                                          | -Pilih Ta           | -Pilh Tanggal- • -Pilh Bulan- • -Pilh Tahun- • Proses    |                                   |                 |                    |                       |                                |               |                |
| UBAH PASSWORD                                                                                        |                     |                                                          |                                   |                 |                    |                       |                                |               |                |
| LOG OUT                                                                                              | No                  | Tanggal                                                  | Uraian Kegiatan                   | Waktu           | Jumlah<br>Kegiatan | Hambatan / Keterangan | Verifikasi Penilai 1           | Verif<br>Peni | ikasi<br>lai 2 |
|                                                                                                    | 1                   | 2016-03-10                                               | nbfgnfg                           | 00:15:00.000000 | 2 Paket            | ntignfig              | Sudah di Validasi DINAR GARDEN | Belum di      | Validasi       |
|                                                                                                    | 2                   | 2016-03-10                                               | bfdbf                             | 15:00:00.000000 | 2000 Set           | bldbn                 | Sudah di Validasi DINAR GARDEN | Belum di      | Validasi       |
|                                                                                                    | 3                   | 2016-03-10                                               | gdgrg                             | 00:12:00.000000 | 1 Lembar           | grgrdg                | Bolum di Validaal              | Belum di      | Validași       |
|                                                                                                    | Total K<br>Total ja | uantitatif / volume : 2003<br>m Kerja Efektif : 15:27:00 | 000000                            |                 |                    |                       | ,                              |               |                |

6. Berikut ini adalah tampilan proses penilaian. Apabila waktu tidak sesuai Tim penilai dapat mengganti waktu sesuai dengan standar waktu. Format waktu jam:menit misalkan 1 jam 15 menit untuk penulisan di kolom waktu 01:15 tanpa ada spasi. Untuk kolom keterangan verifikator 2 di isi apabila waktu telah di ubah oleh tim penilai pertama sebagai catatan untuk tim penilai ke dua lalu tekan tombol simpan.

|                                                    |                            |                                                      | a 10 a    |             |
|----------------------------------------------------|----------------------------|------------------------------------------------------|-----------|-------------|
| () III / () remun poltekkes-malang.ac.id.9080/edit | pejabat_penilai.php?id=820 |                                                      | e j u con | Q ■ + # 9 = |
| Sering Mampir 😗 Suggested Sites 🤓 Perkenalan 😗     | Web Slice Gallery          |                                                      |           |             |
| SISTEM INFORMASI KEPEG                             | AWAIAN ONLINE POL          | TERRES MALANG                                        |           | LDINAR GARD |
| MENU LOG BOOK                                      | VAUDASILOG BOOK Invel 2    |                                                      |           |             |
| NPUT LOG BOOK                                      | 5 10 10 10 00 00 01 10 12  |                                                      |           |             |
| LIHAT LOG BOOK HARIAN                              | NIK                        | : 89102101                                           |           |             |
| LIHAT LOG BOOK BULANAN                             | Nama                       | : ANUGRAHENY FITRI NURJANAH                          |           |             |
| - PRINT                                            |                            |                                                      |           |             |
| C VALIDASI LOG BOOK TIM PENILAI                    | Tanggal                    | : 2016-03-10                                         |           |             |
| C DAFTAR URAIAN TUGAS PEGAWAI                      | Waktu                      | : 00.12                                              |           |             |
| OUBAH PASSWORD                                     | Uraian Keciatan            | : odam                                               |           |             |
| O LOG OUT                                          |                            |                                                      |           |             |
|                                                    | Keterangan / Hambatan      | z grgrdg                                             |           |             |
|                                                    | Jumlah Kegiatan            | : 1                                                  |           |             |
|                                                    | Output Kegiatan            | : Lembar                                             |           |             |
|                                                    | Validasi                   | <ul> <li>Belum Valid</li> <li>Sudah Valid</li> </ul> |           |             |
|                                                    | Keterangan Verifikator 1   |                                                      |           |             |
|                                                    | Keterangan Verifikator 2   |                                                      |           |             |
|                                                    |                            |                                                      |           |             |
|                                                    |                            |                                                      | Simpan    |             |

7. Apabila ingin melihat daftar norma waktu silahkan pilih tombol navigasi Daftar Uraian tugas Pegawai

| < 🌶 🗃 🖓 🕼 remun politekkes-malang.ac.id.9089/0   | indei6.php        |                       |        |                                                    | C Q Can | 合自 寺 合 | 1   |
|--------------------------------------------------|-------------------|-----------------------|--------|----------------------------------------------------|---------|--------|-----|
| 🗿 Sering Mampir 🛞 Suggested Sites 🧶 Perkenalan 引 | Web Slice Gallery |                       |        |                                                    |         |        |     |
| SISTEM INFORMASI LOG                             | OOK ONLINE        | POLTEKKE              | s M    | ALANG                                              |         | Low    | NAF |
| MENU LOG BOOK                                    |                   |                       |        |                                                    |         |        |     |
| INPUT LOG BOOK                                   | Selamat datang    | DINAR GARDEN          |        |                                                    |         |        |     |
| UHAT LOG BOOK HARIAN                             | Selamat Datang    | di Sistem Informasi I | Kepega | waian Online Politeknik Kesehatan Kemenkes Malang. |         |        |     |
| LIHAT LOG BOOK BULANAN                           |                   |                       |        |                                                    |         |        |     |
| 🐣 PRINT                                          |                   | NIK                   |        | 87012049                                           |         |        |     |
| C VALIDASI LOG BOOK TIM PENLAI                   | 2                 | Nama                  | +      | DINAR GARDEN                                       |         |        |     |
| OAFTAR URAIAN TUGAS PEGAWAI                      | C.                | Unit Kerja            | 3      | direktorat                                         |         |        |     |
| OUBAH PASSWORD                                   |                   | Jabatan               | ÷      | Analis Kepegawaian Pemula (Pengadministrasi        |         |        |     |
|                                                  |                   |                       |        | repeganaian                                        |         |        |     |

8. Tampilan menu daftar uraian tugas pegawai seperti di bawah ini. Apabila ingin mencari standar waktu, silahkan memasukkan kata kunci berdasarkan kategori uraian atau uraian tugas pada kolom di bawah ini dan tekan enter atau klik tombol cari

| 🥵 :: Sistem Informasi Kepega 🛪 🕂                     |                               |                     | the second second second second second second second second second second second second second second second s |                | and the second second second second second second second second second second second second second second second |   | 00      | x     |
|------------------------------------------------------|-------------------------------|---------------------|----------------------------------------------------------------------------------------------------|----------------|----------------------------------------------------------------------------------------------------|---|---------|-------|
| 🔶 🖬 ) 🛞   remun politekkes-malang.ac.id/9080/index8. | php?app=uraian_tu             | iges                |                                                                                                    | C Q Con        | 会日                                                                                                    | + | A 9     | ≡     |
| 📓 Sering Mampir 🛞 Suggested Sites 🧕 Perkenalan 🛞 V   | Neb Slice Gallery             |                     |                                                                                                    |                |                                                                                                    |   |         |       |
| SISTEM INFORMASI LOG BO                              | OK ONLI                       | NE POLTEKKES MALANG |                                                                                                    |                |                                                                                                    |   | DINAR G | ARDEN |
|                                                      | Inputkan U<br>maaf, hasil per | raian Tugas Can     |                                                                                                    |                |                                                                                                    |   |         |       |
| LIHAT LOG BOOK HARIAN                                | No                            | Kategori Uraian     | Uraian Tugas                                                                                                   | Standart Waktu | Tindakan                                                                                                    |   |         |       |
| LUHAT LOG BOOK BULANAN                               |                               |                     |                                                                                                    |                |                                                                                                    |   |         |       |
| - PRINT                                              |                               |                     |                                                                                                    |                |                                                                                                    |   |         |       |
| C VALIDASI LOG BOOK TIM PENILAI                      |                               |                     |                                                                                                    |                |                                                                                                    |   |         |       |
| C DAFTAR URAIAN TUGAS PEGAWAI                        |                               |                     |                                                                                                    |                |                                                                                                    |   |         |       |
| OUBAH PASSWORD                                       |                               |                     |                                                                                                    |                |                                                                                                    |   |         |       |
| O LOG OUT                                            |                               |                     |                                                                                                    |                |                                                                                                    |   |         |       |

### Setelah di klik tombol cari maka akan tampil seperti gambar dibawah ini

| 🤨 2 Sistem Informasi Kepega 🗙 🕇 🕂                |                        |                 | the property lines where the property of the property of the p |                | - 6 ×          |
|--------------------------------------------------|------------------------|-----------------|----------------------------------------------------------------------------------------------------|----------------|----------------|
| 🕒 🕕 remun politekkes-malang.ac.id 9080/inded8.pl | np?app=uraian_tugas    |                 | C Q Con                                                                                                    | 合 自            | <b>∔ ☆ ⊕</b> ≡ |
| Sering Mampir 🛞 Suggested Sites 🧶 Perkenalan 🤅   | Web Slice Gallery      |                 |                                                                                                    |                |                |
| SISTEM INFORMASI LOG                             | BOOK ONLINE PO         | DITERKES MALANG |                                                                                                    |                | LDINAR GARDE   |
| MERU LOG ROOK                                    | -                      |                 |                                                                                                    |                |                |
| NPUT LOG BOOK                                    | Inputkan Uralan Tug    | Carl            |                                                                                                    |                |                |
| LIHAT LOG BOOK HARIAN                            | Ada 1 data yang sesuai |                 |                                                                                                    |                |                |
|                                                  | No                     | Kategori Uralan | Uralan Tugas                                                                                                    | Standart Waktu | Tindakan       |
| LIHA) LOG BUOK BULANAN                           | 1                      | RAPAT           | mencari dan menghubungi narasumber                                                                                                    | 00.10          | Thapus         |
| PRINT                                            |                        |                 |                                                                                                    |                |                |
| C VALIDASI LOG BOOK TIM PENILAI                  |                        |                 |                                                                                                    |                |                |
| 🕑 DAFTAR URAIAN TUGAS PEGAWAI                    |                        |                 |                                                                                                    |                |                |
| OUBAH PASSWORD                                   |                        |                 |                                                                                                    |                |                |
| 10 10 10 10 10 10 10 10 10 10 10 10 10 1         |                        |                 |                                                                                                    |                |                |

9. Setelah melaksanakan pengisian data dan penilaian logbook Tim Penilai diharapkan Keluar dari website remunerasi dengan memilih tombol navigasi Log Out.

| eið.php           |                                                                             |                                                                                                    |                                                                                                    | C Q Cari                                                                                                    | ☆ 白 ♣ ♠ ♥ ☰                                                                                                    |
|-------------------|-----------------------------------------------------------------------------|----------------------------------------------------------------------------------------------------|----------------------------------------------------------------------------------------------------|----------------------------------------------------------------------------------------------------|----------------------------------------------------------------------------------------------------|
| Veb Slice Gallery |                                                                             |                                                                                                    |                                                                                                    |                                                                                                    |                                                                                                    |
| OK ONLINE         | POLTERRE                                                                    | s Mi                                                                                                    | LANG                                                                                                    |                                                                                                    | DINAR GARDEN                                                                                                    |
|                   |                                                                             |                                                                                                    |                                                                                                    |                                                                                                    |                                                                                                    |
| Selamat datang t  | DINAR GARDEN                                                                |                                                                                                    |                                                                                                    |                                                                                                    |                                                                                                    |
| Selamat Datang    | ti Sistem Informasi I                                                       | Kenena                                                                                                    | aian Online Polifeknik Kesehatan Kemenkes Malang                                                                                                    |                                                                                                    |                                                                                                    |
|                   |                                                                             | cop-ga                                                                                                    |                                                                                                    |                                                                                                    |                                                                                                    |
|                   | NIK                                                                         |                                                                                                    | 87012049                                                                                                    |                                                                                                    |                                                                                                    |
| B                 | Nama                                                                        | :                                                                                                    | DINAR GARDEN                                                                                                    |                                                                                                    |                                                                                                    |
| No.               | Unit Kerja                                                                  | :                                                                                                    | direktorat                                                                                                    |                                                                                                    |                                                                                                    |
|                   | Jabatan                                                                     | :                                                                                                    | Analis Kepegawaian Pemula (Pengadministrasi                                                                                                    |                                                                                                    |                                                                                                    |
|                   | -                                                                           |                                                                                                    |                                                                                                    |                                                                                                    |                                                                                                    |
|                   | d php<br>es Sice Galey<br>OK ONLINE<br>Selamat datang I<br>Selamat Datang c | datro<br>ek Sike Gatey<br>OK ONLINE POLTERKE<br>Setamat datang DINAR GARDEN<br>Belamat Datang di Sistem Informasi<br>Delamat Datang di Sistem Informasi<br>Di Kerja<br>Jabatan | debp.<br>ek Sice Galey<br>OK ONLINE POLTEKKES MA<br>Setamat datang DINAR GARDEN<br>Belanat Datang di Sistem informasi Kepegaw<br>Nik :<br>Nama :<br>Unit Kerja :<br>Jabatan : | Alefon<br>de Siece Galery<br>OK ONLINE POLTEKKES MALANG<br>Setamat datang DIMAR GARDEN<br>Setamat Datang di Sistem Informasi Kepengawalan Online Politeknak Kesenatan Kemenkes Malang<br>NIK : E7012049<br>Nama : DIMAR GARDEN<br>Unit Kerja : direktorat<br>Jabatan : Analis Kepegawalan Pemula (Pengadministrasi<br>Jabatan : Kepegawalan) | Babp       C       Q. Cm         ets Gelay       C       Q. Cm         Seturat datarg DINAR GARDEN         Seturat datarg DINAR GARDEN         NIK :: \$7012049         NiK :: \$7012049       Nink CARDEN         Unit Kerja :: direktorat       Jabatan : direktorat         Jabatan :       Andis Keegawalan Penula (Pengadministrasi         Jabatan :       Keegawalan Penula (Pengadministrasi |

Langkah-langkah teknis penilaian Logbook ke dalam website Siremun yang dilakukan oleh pegawai untuk level admin adalah sebagai berikut:

1. admin melakukan login seperti penjelasan sebelumnya, seperti contoh gambar berikut:

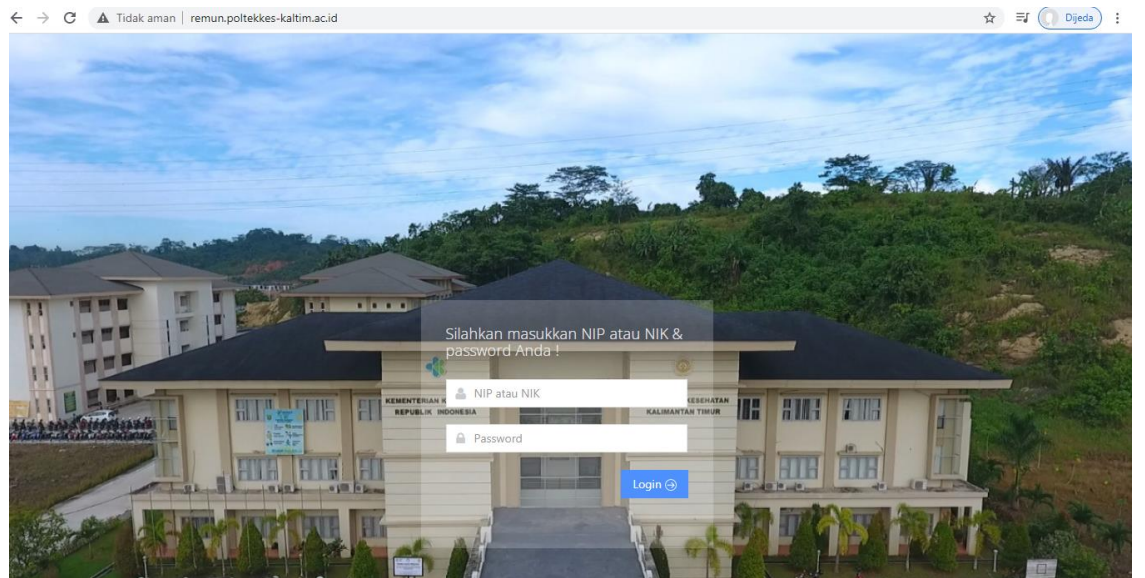

2. Berikut ini adalah tampilan dari admin, silahkan klik menu pengaturan waktu untuk mengatur batas waktu pengisian logbook pegawai dan verifikasi atasan langsung

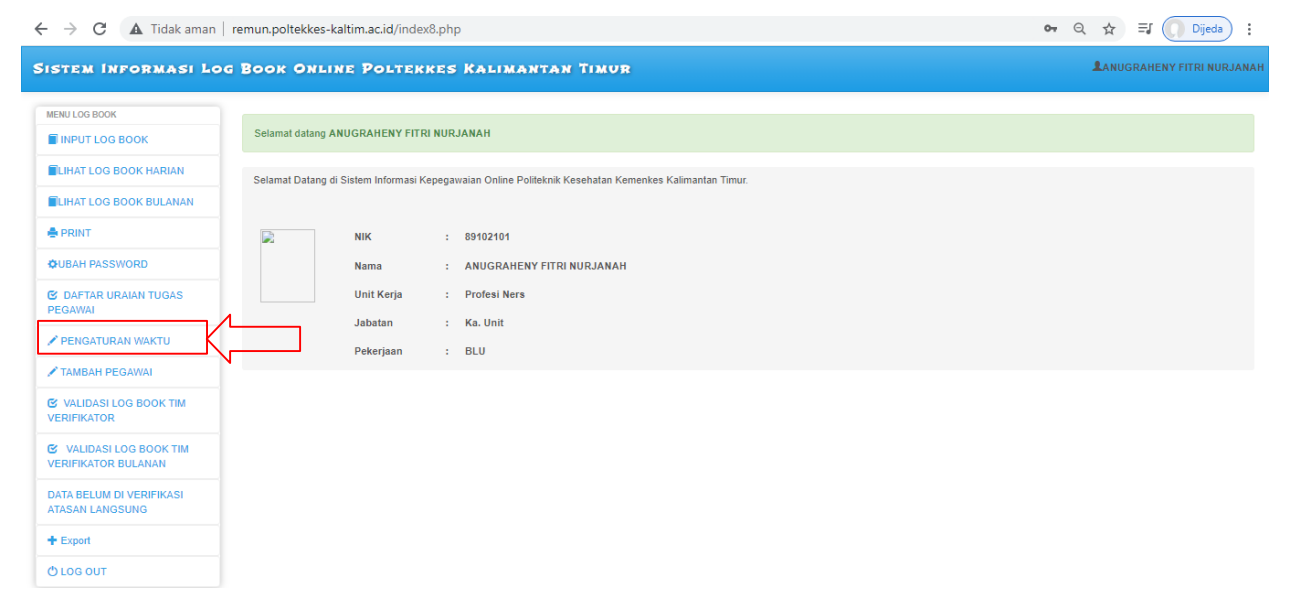

3. maka tampilan pengaturan waktu akan tampak seperti dibawah ini, silahkan pilih tombol ubah untuk mengatur waktu.

| $ ightarrow {f C}$ ( $f A$ Tidak aman        | remun.poltekkes-kaltim.ac.id/index8.php?app=data_tutu | ip                | e                     |          |
|----------------------------------------------|-------------------------------------------------------|-------------------|-----------------------|----------|
| SIEM INFORMASI EC                            | S BOOK ONLINE POLIERKES KALIMANT                      | AN IIMUR          |                       |          |
| MENU LOG BOOK                                |                                                       |                   |                       |          |
| INPUT LOG BOOK                               | Pengaturan Penutupan Aplikasi                         |                   |                       |          |
| LIHAT LOG BOOK HARIAN                        | Penutupan Input Logbook                               |                   |                       |          |
| LIHAT LOG BOOK BULANAN                       | Tanggal Selesai Input                                 | Tanggal Penutupan | Tanggal Periode Input | Tindakan |
| PRINT                                        | 01 November 2021                                      | 08 Oktober 2021   | 31 Agustus 2021       | 🗹 Ubah   |
| OUBAH PASSWORD                               | Penutupan Verifikasi Atasan Langsung                  |                   |                       |          |
| C DAFTAR URAIAN TUGAS                        | Tangg                                                 | gal Selesai       | Tindaka               | in       |
| PEGAWAI                                      | 11 Nov                                                | rember 2021       | 🕑 Ubah                |          |
| PENGATURAN WAKTU                             |                                                       |                   |                       | /        |
| 🖍 TAMBAH PEGAWAI                             |                                                       |                   |                       |          |
| VALIDASI LOG BOOK TIM<br>VERIFIKATOR         |                                                       |                   |                       |          |
| VALIDASI LOG BOOK TIM<br>VERIFIKATOR BULANAN |                                                       |                   |                       |          |
| DATA BELUM DI VERIFIKASI<br>ATASAN LANGSUNG  |                                                       |                   |                       |          |
| + Export                                     |                                                       |                   |                       |          |
|                                              |                                                       |                   |                       |          |

4. Silahkan klik tombol "Tambah Pegawai" maka akan tampak seperti dibawah ini, tampilan untuk melihat data pegawai, ketikkan nama dan klik tomboh cari, untuk menambahkan pegawai silahkan klik tombol tambah pengguna, apabila ingin menambahkan atasan langsung klik tombol tambah pejabat penilai.

| State Monorana Loo Book Delite Poletekees Kalimantan Timur       Autocantene Timur         Imput Loo Book       Imput Loo Book         Imput Loo Book       Imput Loo Book         Imput Loo Buok       Imput Loo Buok         Imput Loo Buok       Imput Loo Buok                                                                                                    | $\leftrightarrow$ $\rightarrow$ C (A Tidak aman | remun.polte   | kkes-kaltim.ac.id/inde  | x8.php?app=admin     |         |       |       |          |          |       | Q 🕁 🗊 🌔 Dijeda 🗄           |
|----------------------------------------------------------------------------------------------------|-------------------------------------------------|---------------|-------------------------|----------------------|---------|-------|-------|----------|----------|-------|----------------------------|
| INFULIO BOOK   INFULIOS BOOK   ILHAT LOG BOOK HARIAN   ILHAT LOG BOOK BULANAN   Implican Nama   Implican Nama                                                                                                    | SISTEM INFORMASI LO                             | од Воок С     | ONLINE POLTER           | KES KALIMANTAN TIMUR |         |       |       |          |          |       | LANUGRAHENY FITRI NURJANAH |
| I RHPUT LOG BOOK   II: HATL LOG BOOK HARIAN   II: HATL LOG BOOK BULANAN   II: HATL LOG BOOK BULANAN   II: HATL LOG BOOK TIM   II: HATL LOG BOOK TIM   II: HATL LOG BOOK TIM   II: HATL LOG BOOK TIM   II: HATL LOG BOOK TIM   II: HATL LOG BOOK TIM   II: HATL LOG BOOK TIM   II: HATL LOG BULANAN   II: HATL LOG BOOK TIM   II: HATL LOG BULANAN   II: HATL LOG BULANAN   II: HATL LOG BULANAN   II: HATL LOG BULANAN   II: HATL LOG BULANAN   II: HATL LOG BULANAN   II: HATL LOG BULANAN   II: HATL LOG BULANAN   II: HATL LOG BULANAN   II: HATL LOG BULANAN   II: HATL LOG BULANAN   II: HATL LOG BULANAN   II: HATL LOG BULANAN                                                                                                    | MENU LOG BOOK                                   | 🕒 Tambah F    | Pengguna 🖸 Tambah Pejab | at Penilai           |         |       |       |          |          |       |                            |
| Includan Nama Cont   Bit HAT LOG BOOK HARIAN math, hast percentian tidak ditemukan   Bit HAT LOG BOOK BULANAN   PRINT   OUBAH PASSWORD   Git Data PASSWORD   Git Data PASSWORD   Git                                                                                                    | INPUT LOG BOOK                                  |               |                         |                      |         |       |       |          |          |       |                            |
| Image: Index table predicational from table predicational from ta                                                                                                    | LIHAT LOG BOOK HARIAN                           | Inputkan      | Nama                    | Cari                 |         |       |       |          |          |       |                            |
| Image: Notice Service Service S                                                                                                    | LIHAT LOG BOOK BULANAN                          | indui, nuoi p |                         |                      |         |       | Unit  | Atasan   |          |       |                            |
| OUBAH PASSWORD   ♥ DAFTAR URAAN TUGAS   ♥ PENGATURAN WAKTU   ▼ TAMBAH PEGAWAI   ♥ VALIDASI LOG BOOK TIM   ♥ VALIDASI LOG BOOK TIM   ♥ VERIFIKATOR BULANAN   DATA BELIUM DI VERIFIKASI   ATASAN LANSSUNG   ● LOG OUT                                                                                                    | ♣ PRINT                                         | No            | NIP/NIK                 | Nama                 | Jabatan | Grade | Kerja | Langsung | Password | Level | Tindakan                   |
| E DAFTAR URAIN TUGAS   ▶ FENGATURAN WAKTU   ▶ TAMBAH PECAWAI   E VALIDASI LOG BOOK TIM   E VALIDASI LOG BOOK TIM   E VALIDASI LOG BOOK TIM   DATA BELUM DI VERIFIKASI   ATASAN LANGSUNG   ● Export   ● LOG OUT                                                                                                    | UBAH PASSWORD                                   |               |                         |                      |         |       |       |          |          |       |                            |
| <ul> <li>✓ PENGATURAN WAKTU</li> <li>✓ TAMBAH PECAWAI</li> <li>Si VALIDASI LOG BOOK TIM<br/>VERIFIKATOR BULANAN</li> <li>DATA BELIUM DI VERIFIKASI<br/>ATASAN LANGSUNG</li> <li></li></ul>                                                                                                    | C DAFTAR URAIAN TUGAS<br>PEGAWAI                |               |                         |                      |         |       |       |          |          |       |                            |
| ✓ TAMBAH PEGAWAI <sup>©</sup> VALIDASI LOG BOOK TIM <sup>©</sup> VALIDASI LOG BOOK TIM <sup>©</sup> VERIFIKATOR <sup>®</sup> VERIFIKATOR <sup>®</sup> VERIFIKATOR <sup>®</sup> VERIFIKATOR <sup>®</sup> VERIFIKASI <sup>*</sup> ATASAN LANGSUNG <sup>•</sup> Export <sup>®</sup> CLOG OUT <sup>®</sup> <sup>®</sup> | PENGATURAN WAKTU                                |               |                         |                      |         |       |       |          |          |       |                            |
| <sup>©</sup> VALIDASI LOG BOOK TIM         VERIFIKATOR <sup>©</sup> VALIDASI LOG BOOK TIM         VERIFIKATOR BULANAN             DATA BELUM DI VERIFIKASI         ATASAN LANGSUNG             + Export         OLOG OUT                                                                                                    | 🖍 TAMBAH PEGAWAI                                |               |                         |                      |         |       |       |          |          |       |                            |
| <sup>©</sup> VALIDASI LOG BOOK TIM<br>VERIFIKATOR BULANAN          DATA BELUM DI VERIFIKASI<br>ATASAN LANGSUNG <del>•</del> Export <sup>©</sup> LOG OUT                                                                                                    | VALIDASI LOG BOOK TIM<br>VERIFIKATOR            |               |                         |                      |         |       |       |          |          |       |                            |
| DATA BELUM DI VERIFIKASI<br>ATASAN LANGSUNG<br>+ Export<br>© LOG OUT                                                                                                    | VALIDASI LOG BOOK TIM<br>VERIFIKATOR BULANAN    |               |                         |                      |         |       |       |          |          |       |                            |
| ★ Export       O LOG OUT                                                                                                    | DATA BELUM DI VERIFIKASI<br>ATASAN LANGSUNG     |               |                         |                      |         |       |       |          |          |       |                            |
| OLOG OUT                                                                                                    | + Export                                        |               |                         |                      |         |       |       |          |          |       |                            |
|                                                                                                    | O LOG OUT                                       |               |                         |                      |         |       |       |          |          |       |                            |

5. apabila klik tombol tambah pegawai maka akan tampak seperti tampilan dibawah ini,silahkan isi dengan lengkap lalu klik simpan, untuk menambahkan jabatan dan unit kerja silahkan klik tambah jabatan dan tambah unit kerja

| ENV LOG BOOK I INPUT LOG BOOK I INPUT LOG BOOK HARIAN ILHAT LOG BOOK HARIAN ILHAT LOG BOOK BULANAN I PRINT IVBAH PASSWORD 2 DATTAR URAIAN TUGAS EGAWAI                 | INPUT DATA PEGA     Tambah Jabatan     NIP/NIK     Nama     Password | O Terribali Mark Karja           :       |  |
|----------------------------------------------------------------------------------------------------|----------------------------------------------------------------------|------------------------------------------|--|
| ILIHAT LOG BOOK HARIAN<br>ILIHAT LOG BOOK HARIAN<br>ILIHAT LOG BOOK BULANAN<br>ILIHAT LOG BOOK BULANAN<br>INT<br>ILIHAT LOG BOOK BULANAN<br>INT URAJAN TUGAS<br>EGAWAI | C Tambah Jabatan<br>NIP/NIK<br>Nama<br>Password                      | C Tambah Unit Kérja     :                |  |
| ILHAT LOG BOOK HARIAN ILHAT LOG BOOK BULANAN ILHAT LOG BOOK BULANAN IN PRINT ILHAT LOG BOOK BULANAN INGAN PASSWORD IS DAFTAR URAIAN TUGAS EGAWAI                       | C Tambah Jabatan<br>NIP/NIK<br>Nama<br>Password                      | Tambab Unit Karja                        |  |
| ILHAT LOG BOOK BULANAN<br>I PRINT<br>NUBAH PASSWORD<br>2 DAFTAR URAIAN TUGAS<br>EGAWAI                                                                                 | NIP/NIK<br>Nama<br>Password                                          |                                          |  |
| NUBAH PASSWORD                                                                                                    | Nama<br>Password                                                     |                                          |  |
| RUBAH PASSWORD                                                                                                    | Password                                                             |                                          |  |
| Z DAFTAR URAIAN TUGAS<br>EGAWAI                                                                                                    | Password                                                             |                                          |  |
|                                                                                                    | Unit Kerja                                                           | : Pilh Unit *                            |  |
| PENGATURAN WAKTU                                                                                                    | Jabatan                                                              | · Pilih Jabatan *                        |  |
| TAMBAH PEGAWAI                                                                                                    | Foto Pengguna                                                        | : Pilih File Tidak ada file yang dipilih |  |
| VALIDASI LOG BOOK TIM                                                                                                    | Level                                                                | : Pilih Pengguna V                       |  |
| ERIFIKATOR                                                                                                    | Atasan Langsung                                                      | : Pilih Nama Atasan Langsung v           |  |
| VALIDASI LOG BOOK TIM<br>ERIFIKATOR BULANAN                                                                                                    | Pekerjaan                                                            | : Pilih Pekerjaan V                      |  |
| ATA BELUM DI VERIFIKASI<br>TASAN LANGSUNG                                                                                                    | Status                                                               | : Pilh Status V Simpan                   |  |
| Export                                                                                                    |                                                                      | —                                        |  |

6. Apabila klik tombol tambah jabatan maka akan tampak seperti tampilan dibawah ini, silhkan isi dengan lengkap lalu klik simpan

| $\leftrightarrow$ $\rightarrow$ C $\blacksquare$ Tidak aman | remun.poltekke | es-kaltim.ac.id/index8.php?app=input_jabata        | in           |                  | 🔄 Q 🖈 🗊 🚺 Dijeda 🗄         |
|-------------------------------------------------------------|----------------|----------------------------------------------------|--------------|------------------|----------------------------|
| SISTEM INFORMASI LO                                         | G ВООК ОН      | LINE POLTEKKES KALIMANTAI                          | N TIMUR      |                  | LANUGRAHENY FITRI NURJANAH |
| MENU LOG BOOK                                               |                | F JABATAN                                          |              |                  |                            |
| INPUT LOG BOOK                                              |                |                                                    |              |                  |                            |
| LIHAT LOG BOOK HARIAN                                       | Grade          | · Pilih Grade                                      | ~            |                  |                            |
| LIHAT LOG BOOK BULANAN                                      | orado          |                                                    |              |                  |                            |
| A PRINT                                                     | Jabatan        | : Input Jabatan                                    | /            |                  |                            |
| OUBAH PASSWORD                                              | Nominal De     | mun · Nominal                                      |              |                  |                            |
| C DAFTAR URAIAN TUGAS<br>PEGAWAI                            | Nommarite      | Simpan                                             |              |                  |                            |
| PENGATURAN WAKTU                                            | Grade          | Nama Jabatan                                       | Nominal      | Tindakan         |                            |
| ✓ TAMBAH PEGAWAI                                            | 10             | Ka. Unit                                           | Rp 5,756,963 | Thapus Cedit     |                            |
| VALIDASI LOG BOOK TIM<br>VERIFIKATOR                        | 11             | Kepala Subbagian Keuangan, Kepegawaian dan<br>Umum | Rp 6,454,191 | Thapus Cedit     |                            |
| VALIDASI LOG BOOK TIM<br>VERIFIKATOR BULANAN                | 11             | Kepala Subbagian Administrasi Akademik             | Rp 6,454,191 | Î hapus          |                            |
| DATA BELUM DI VERIFIKASI                                    | 11             | Kepala Program Studi                               | Rp 6,454,191 | 1 hapus          |                            |
| ATASAN LANGSUNG                                             | 11             | Subkor Administrasi Kemahasiswaan, Alumni,         | Rp 6,454,191 | thapus Cedit     |                            |
| + Export                                                    | 40             | Karala Buert Berlensing Mate                       | D- 7 007 070 |                  |                            |
| O LOG OUT                                                   | 12             | repara musar menjaminan Mutu                       | Rp 7,397,272 |                  |                            |
|                                                             | 12             | Kepala Pusat Pengembangan Pendidikan               | Rp 7,397,272 | III hapus        |                            |
|                                                             | 12             | Kepala Pusat Pengabdian Masyarakat                 | Rp 7,397,272 | 🛱 hapus 🧭 🖉 edit |                            |

7. apabila klik tombol tambah unit makan akan tampil seperti dibawah ini, silahkan isi nama unit kerja lalu klik simpan

| $\leftrightarrow$ $\rightarrow$ C $\blacktriangle$ Tidak aman | remun.poltekkes-kaltim.a | un.poltekkes-kaltim.ac.id/index8.php?app=input_unit Q |                           |  |  |  |  |  |  |
|---------------------------------------------------------------|--------------------------|-------------------------------------------------------|---------------------------|--|--|--|--|--|--|
| SISTEM INFORMASI LO                                           | G BOOK ONLINE P          |                                                       | LANUGRAHENY FITRI NURJANA |  |  |  |  |  |  |
| MENU LOG BOOK                                                 | INPUT KODE JABATA        | N                                                     |                           |  |  |  |  |  |  |
| INPUT LOG BOOK                                                |                          |                                                       |                           |  |  |  |  |  |  |
| LIHAT LOG BOOK HARIAN                                         |                          |                                                       |                           |  |  |  |  |  |  |
| LIHAT LOG BOOK BULANAN                                        | Nama Unit :              |                                                       |                           |  |  |  |  |  |  |
|                                                               |                          | Simpan                                                |                           |  |  |  |  |  |  |
| OUBAH PASSWORD                                                | Kode Unit                | Nama Unit Kerja                                       | Tindakan                  |  |  |  |  |  |  |
| C DAFTAR URAIAN TUGAS<br>PEGAWAI                              | UT00019                  | Direktorat                                            | 1 hapus                   |  |  |  |  |  |  |
| PENGATURAN WAKTU                                              | UT00020                  | Kebidanan                                             | 1 hapus                   |  |  |  |  |  |  |
| ✓ TAMBAH PEGAWAI                                              | UT00021                  | Teknologi Laboratorium Medik                          | 1 hapus                   |  |  |  |  |  |  |
|                                                               | UT00022                  | Profesi Ners                                          | t hapus                   |  |  |  |  |  |  |
| VERIFIKATOR                                                   | UT00023                  | Keperawatan                                           | 🋍 hapus                   |  |  |  |  |  |  |
| VALIDASI LOG BOOK TIM                                         | UT00024                  | Promosi Kesehatan                                     | I hapus                   |  |  |  |  |  |  |
| DATA BELUM DI VERIFIKASI<br>ATASAN LANGSUNG                   | UT00025                  | Gizi dan Dietetika                                    | 1 hapus                   |  |  |  |  |  |  |
| + Export                                                      |                          |                                                       |                           |  |  |  |  |  |  |
| O LOG OUT                                                     |                          |                                                       |                           |  |  |  |  |  |  |

8. Tampilan dibawah ini adalah tampilan untuk melihat rincian logbook pegawai yang belum verifikasi oleh atasan langsung, silahkan pilih nama pegawai yang akan dilihat lalu klik lihat

| INDUT LOG BOOK                      | DAFTAR | NAMA PEGAWAI       |                                |              |                                 |          |     |
|-------------------------------------|--------|--------------------|--------------------------------|--------------|---------------------------------|----------|-----|
| INPUT LOG BOOK                      |        |                    |                                |              |                                 |          |     |
| LIHAT LOG BOOK HARIAN               | No     | NIP/NIK            | Nama                           | Lokasi Kerja | Pejabat Penilai Atasan Langsung | Tindakan |     |
| LIHAT LOG BOOK BULANAN              | 1      | 195811171982031002 | Drs. H. LAMRI, M.Kes           | Direktorat   | DR. H. SUPRIADI B, S.Kp, M.Kep  | 🗹 Lihat  |     |
| PRINT                               | 2      | 123456             | Enryco Vermy                   | Direktorat   | DR. H. SUPRIADI B, S.Kp, M.Kep  | 🗹 Lihat  |     |
| UBAH PASSWORD                       | 3      | 200200             | rico                           | Direktorat   |                                 | C Lihat  |     |
| DAFTAR URAIAN TUGAS                 | 4      | 198109142010122003 | SANTI PERDIANI, A.Md           | Direktorat   | DR. H. SUPRIADI B, S.Kp, M.Kep  | 🗹 Lihat  | ΓĽ  |
| EGAWAI                              | 5      | 200300             | suman yuga                     | Direktorat   |                                 | 🕑 Lihat  | - V |
| PENGATURAN WAKTU                    | 6      | 12345678910        | Suman Yuga Utama               | Direktorat   | DR. H. SUPRIADI B, S.Kp, M.Kep  | C Lihat  |     |
| TAMBAH PEGAWAI                      | 7      | 195608251984032002 | RINA LORIANA, Bsc, S.Pd.,M.Kes | Keperawatan  | Hj. UMI KALSUM, S.Pd., M.Kes    | 🗹 Lihat  |     |
| VALIDASI LOG BOOK TIM<br>ERIFIKATOR | 8      | 89102101           | ANUGRAHENY FITRI NURJANAH      | Profesi Ners |                                 | 🗹 Lihat  |     |
| VALIDASI LOG BOOK TIM               | 9      | 196804211988031002 | H. EDI SUKAMTO, S.Kp, M.Kep    | Profesi Ners | Hj. UMI KALSUM, S.Pd., M.Kes    | 🗹 Lihat  |     |
| ERIFIKATOR BULANAN                  |        |                    |                                |              |                                 |          |     |
| DATA BELUM DI VERIFIKASI            |        |                    |                                |              |                                 |          |     |

9. maka akan tampak seperti gambar dibawah ini

| MENU LOG BOOK                                | DATA PEG               | AWAI BELUM DI NIL                                                                                                    | AI PEJABAT PENILAI ATASAN LANGSUNG P           | ER BULAN        |                    |                       |                            |  |
|----------------------------------------------|------------------------|----------------------------------------------------------------------------------------------------|------------------------------------------------|-----------------|--------------------|-----------------------|----------------------------|--|
| INPUT LOG BOOK                               |                        |                                                                                                    |                                                |                 |                    |                       |                            |  |
| LIHAT LOG BOOK HARIAN                        | NIK                    | NIK : 198109142010122003                                                                                                    |                                                |                 |                    |                       |                            |  |
| LIHAT LOG BOOK BULANAN                       | Nama                   | Nama : SANTI PERDIANI, A.Md                                                                                                    |                                                |                 |                    |                       |                            |  |
| A PRINT                                      | Jabatan                | Jabatan : Bendahara                                                                                                    |                                                |                 |                    |                       |                            |  |
| OUBAH PASSWORD                               | Grade                  | Grade : 7                                                                                                    |                                                |                 |                    |                       |                            |  |
| C DAFTAR URAIAN TUGAS<br>PEGAWAI             | Pilih Bu               | -Pilh Bulan- v -Pilh Tahun- v Proses                                                                                                    |                                                |                 |                    |                       |                            |  |
| PENGATURAN WAKTU                             | No                     | Tanggal                                                                                                    | Uraian Kegiatan                                | Waktu           | Jumlah<br>Kegiatan | Hambatan / Keterangan | Verifikasi Atasan Langsung |  |
| TAMBAH PEGAWAI                               | 1                      | 2021-09-29                                                                                                    | PENGOLAH DATA                                  | 05:00:00.000000 | 1 Kegiatan         | -                     | Sudah di Validasi          |  |
| VALIDASI LOG BOOK TIM<br>VERIFIKATOR         | Total Kua              | antitatif / volume 1 Bu                                                                                                    | lan Tugas Pokok Yang di Inputkan : 1           |                 |                    |                       | Groses                     |  |
| VALIDASI LOG BOOK TIM<br>VERIFIKATOR BULANAN | Total jam              | i Kerja Efektif 1 Bulan                                                                                                    | Tugas Pokok Yang di Inputkan : 05:00:00.000000 |                 |                    |                       |                            |  |
| DATA BELUM DI VERIFIKASI<br>ATASAN LANGSUNG  | Total Kua<br>Total jam | Total Kuantitatif / volume 1 Bulan Tugas Tambahan Yang di Inputkan :<br>Total jam Kerja Flektif 1 Bulan Tugas Tambahan Yang di Inputkan: |                                                |                 |                    |                       |                            |  |
| + Export                                     |                        |                                                                                                    |                                                |                 |                    |                       |                            |  |
| O LOG OUT                                    | Total jam              | i Kerja Efektif 1 Bulan                                                                                                    | Hasil Yang di Inputkan : 5                     |                 |                    |                       |                            |  |
|                                              | Total jam              | Kerja Efektif 1 Bulan                                                                                                    | Hasil Penilaian Atasan Langsung : 5            |                 |                    |                       |                            |  |

10. silahkan klik export lalu pilih capaian logbook lalu pilih bulan dan tahun untuk menarik capaian kinerja pegawai dalam 1 bulan, didalam menu export juga terdapat menu pegawai yang belum di validasi oleh atasan langsung dan belum di validasi oleh verifikator dengan langkah yang sama, silahkan pilih bulan dan tahun lalu klik tombol proses

| MENU LOG BOOK                                | EXPORT KE EXCEL                                 |
|----------------------------------------------|-------------------------------------------------|
| INPUT LOG BOOK                               |                                                 |
| LIHAT LOG BOOK HARIAN                        | Pilh Bulan VPilh Tahun V Proces                 |
| LIHAT LOG BOOK BULANAN                       | Data Belum ada silahkan pilih tanggal dan bulan |
|                                              |                                                 |
| OUBAH PASSWORD                               |                                                 |
| C DAFTAR URAIAN TUGAS<br>PEGAWAI             |                                                 |
| PENGATURAN WAKTU                             |                                                 |
| ✓ TAMBAH PEGAWAI                             |                                                 |
| VALIDASI LOG BOOK TIM<br>VERIFIKATOR         |                                                 |
| VALIDASI LOG BOOK TIM<br>VERIFIKATOR BULANAN |                                                 |
| DATA BELUM DI VERIFIKASI<br>ATASAN LANGSUNG  |                                                 |
| + Export                                     |                                                 |
| CAPAIAN LOGBOOK                              |                                                 |
| PEGAWAI BELUM DI VALIDASI<br>ATASAN LANGSUNG |                                                 |